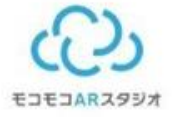

### 小樽 Blender講習 -DAY1

簡単なものを作って操作に慣れよう!

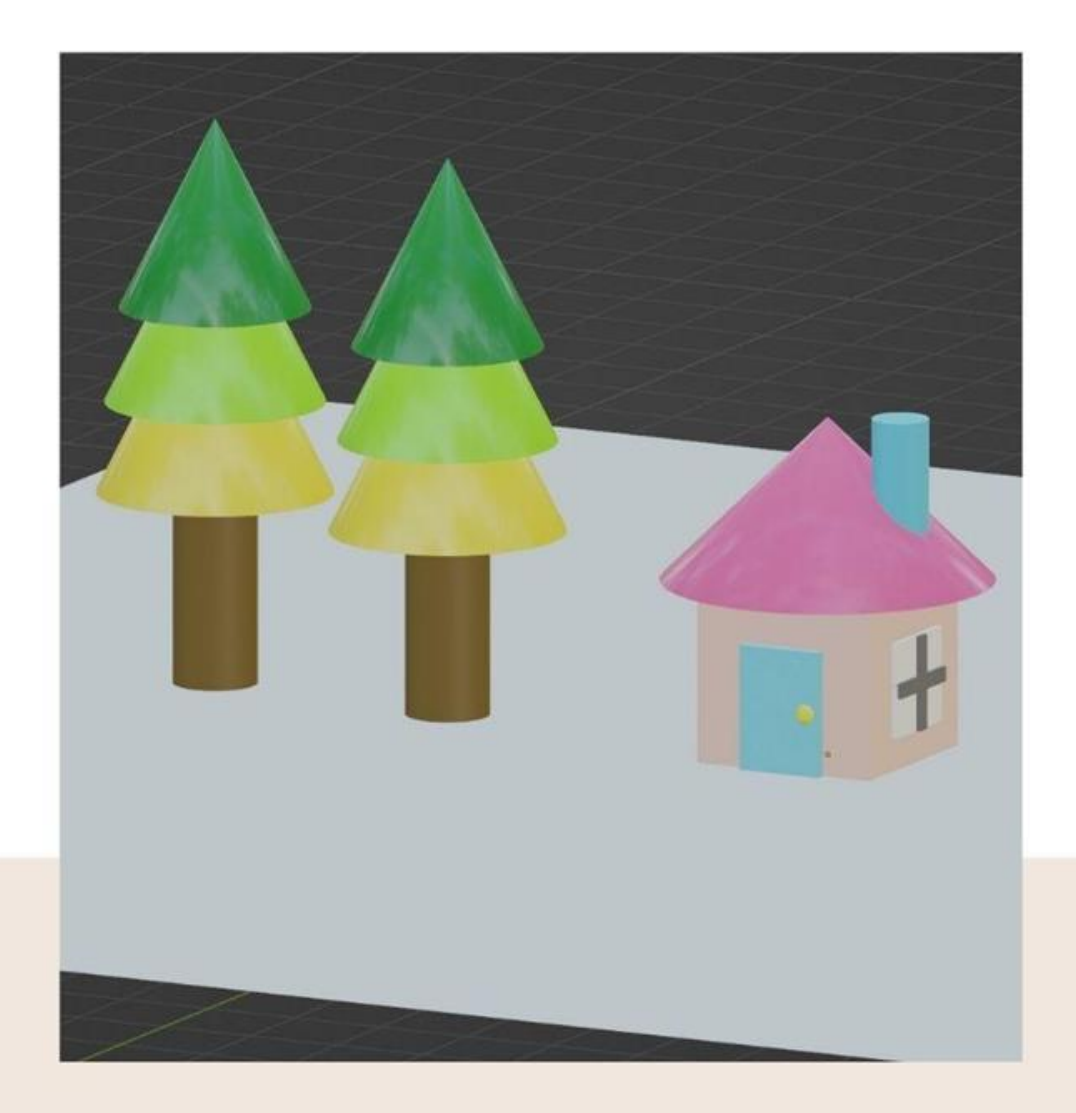

## さっそくBlenderを開いてみよう!

| 👌 Blenderプリファレンス |            |                 |   | × |
|------------------|------------|-----------------|---|---|
| インターフェイス         | ~ 表示       |                 |   |   |
|                  | 解像度スケール    | 1.00            |   |   |
| ビューポート           | ライン幅       | デフォルト           | ~ |   |
| 照明               |            | ✔ スプラッシュ画面      |   |   |
| 編集               |            | 開発者用オプション       |   |   |
| アニメーション          | ツールチップ     | ✓ ユーザーツールチップ    |   |   |
|                  |            | Pythonツールチップを表示 |   |   |
| アドオン             | ~ エディター    |                 |   |   |
| 入力               |            | 🛃 領域オーバーラップ     |   |   |
| 視点の操作            |            | 🔽 ナビゲーションコントロール |   |   |
| キーマップ            | カラーピッカーの種類 | 円形(HSV)         | ~ |   |
| システム             | ヘッダーの位置    | 現状を維持           | ~ |   |
| ヤーブ&ロード          | 係数の表示タイプ   | 係数              | ~ |   |
|                  | 〉 一時エディター  |                 |   |   |
|                  | > ステータスバー  |                 |   |   |
|                  | ~ 翻訳       |                 |   |   |
|                  | 言語         | 日本語(Japanese)   | ~ |   |
|                  | 影響         | ✓ ツールチップ        |   |   |
|                  |            | マインターフェイス       |   |   |
|                  |            | ■ 新規データ         |   |   |
|                  |            |                 |   |   |

| 🔊 Blenderプリファレンス |             |               | —  | × |
|------------------|-------------|---------------|----|---|
| インターフェイス         | ~ 周回とパン     |               |    |   |
| テーマ              | 回転方法        | ターンテーブル トラックボ | ール |   |
| ビューポート           | 回転の感度       | 0.4°          |    |   |
| 照明               |             | ✔ 選択部分を中心に回転  |    |   |
| 編集               | 自           | ✔ 透視投影        |    |   |
| アニメーション          |             | ✔ 深度          |    |   |
|                  | スムーズビュー     | 200           |    |   |
| アドオン             | 回転角度        | 15.000        |    |   |
|                  | ~ ズーム       |               |    |   |
| 視点の操作            | ズーム方法       | ドリー           | ~  |   |
| キーフップ            | ズーム座標軸      | 垂直            | ~  |   |
|                  |             | マウス位置でズーム     |    |   |
| システム             | ズーム方向を反転    | マウス           |    |   |
| セーブ&ロード          |             | ホイール          |    |   |
| ファイルパス           | ▽ フライとウォーク  |               |    |   |
|                  |             |               |    |   |
|                  | ビューのナビゲーション | ウォークフライ       |    |   |
|                  | > ウォーク      |               |    |   |
|                  | > 重力        |               |    |   |
|                  |             |               |    |   |
|                  |             |               |    |   |
|                  |             |               |    |   |

| 👌 Blenderプリファレンス |            |               | —   | × |
|------------------|------------|---------------|-----|---|
| インターフェイス         | ∨ キーポード    |               |     |   |
| テーマ              |            | 🔽 テンキーを模倣     |     |   |
| ビューボート           |            | ■ テフォルトを詳細な数値 | 入力に |   |
| 照明               | > マウス      |               |     |   |
| 編集               |            | 🔜 3ボタンマウスを再現  |     |   |
| アニメーション          |            | 🛃 連続グラブ       |     |   |
| アドオン             |            | ✔ リリースで確定     |     |   |
|                  | ダブルクリック速度  | 350           |     |   |
| 入力               | マウスのドラッグしき | 3 px          |     |   |
|                  | タブレットのドラッグ | 10 px         |     |   |
| キーマップ            | ドラッグのしきい値  | 30 px         |     |   |
| 2.7.7.1          | 移動のしきい値    | 2 px          |     |   |
|                  | ∨ タブレット    |               |     |   |
| 2-780-5          | ᄻᅾᆝᇖᄂᄭ     | 白珊            |     |   |
| ファイルパス           | SU UN PARI |               |     |   |
|                  | 最大しきい値     | 1.000         |     |   |
|                  | 柔らかさ       | 0.00          |     |   |
|                  | > タッチパッド   |               |     |   |
|                  | > NDOF     |               |     |   |
|                  |            |               |     |   |
|                  |            |               |     | ~ |

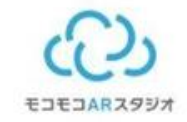

### 視点の操作

中ボタン(世界の見方)スクロール、押し込む、shift+中ボタン、右上の XYZ

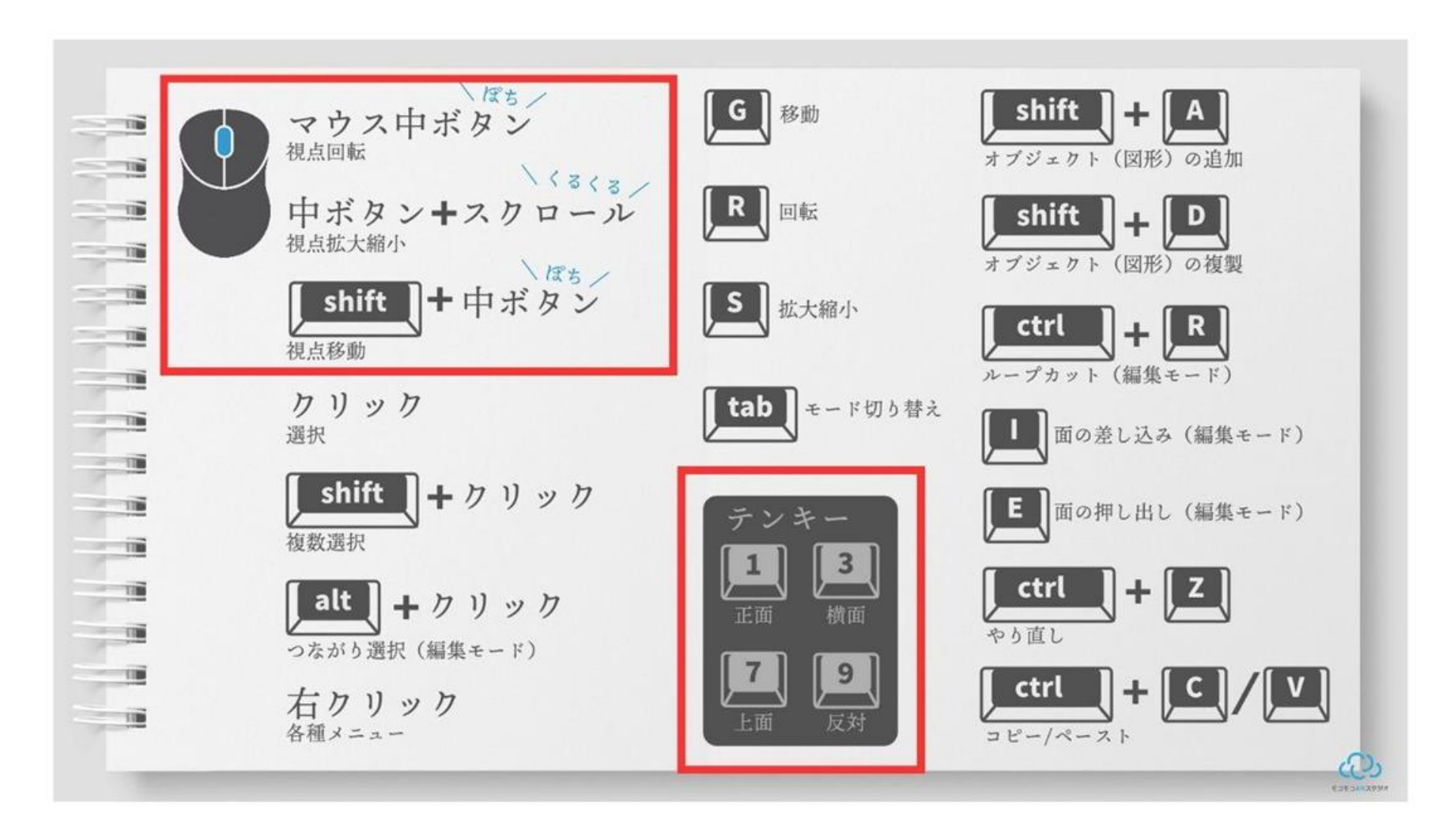

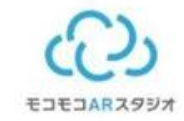

### もの (オブジェクト) 移動、回転、スケール

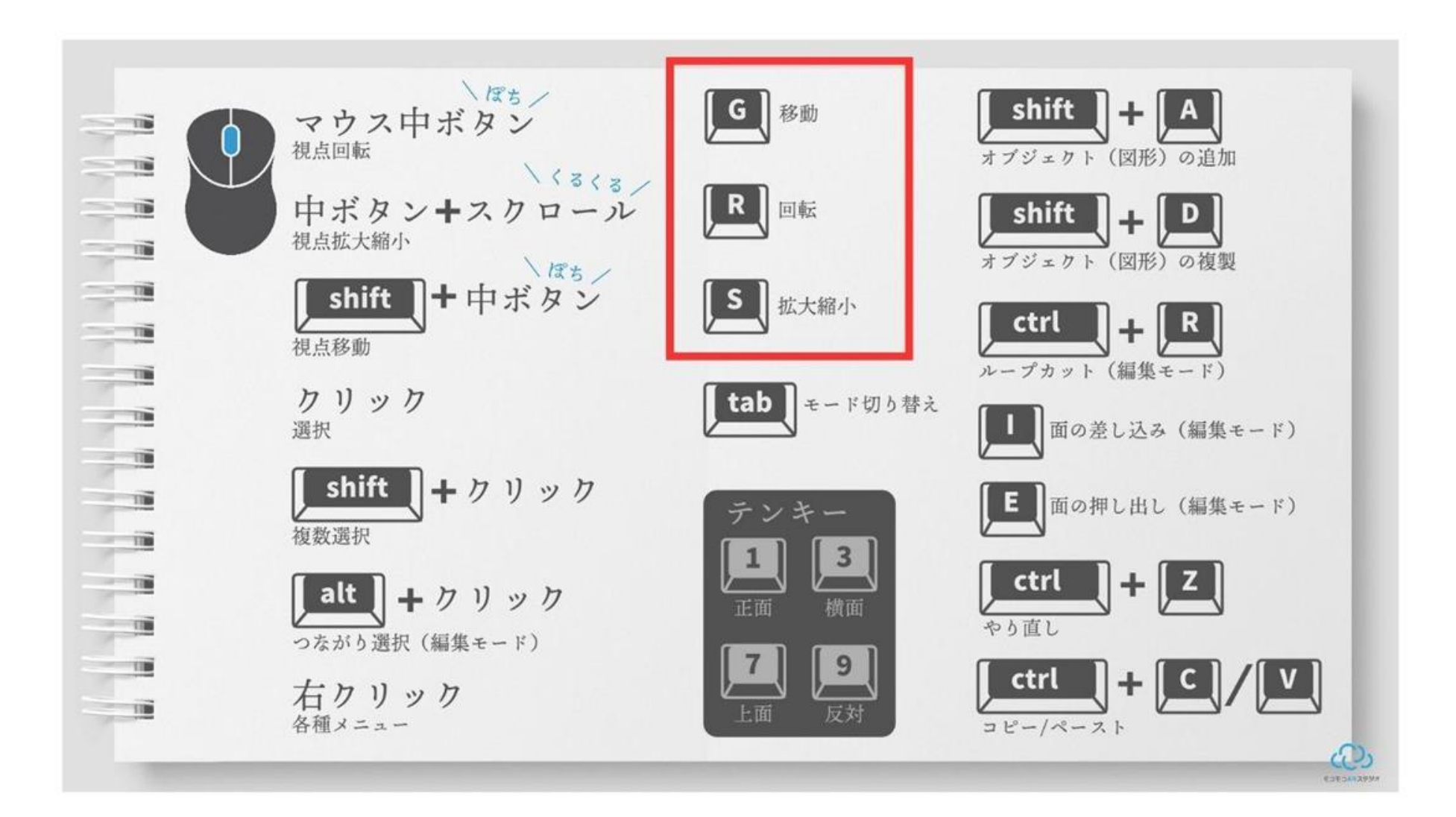

ショートカットキー

K7 Ly Grab Scale Rotate R S G 拡大縮小 移動 回転

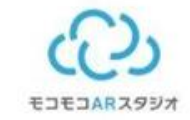

### 軸について Zが上、-Yが手前

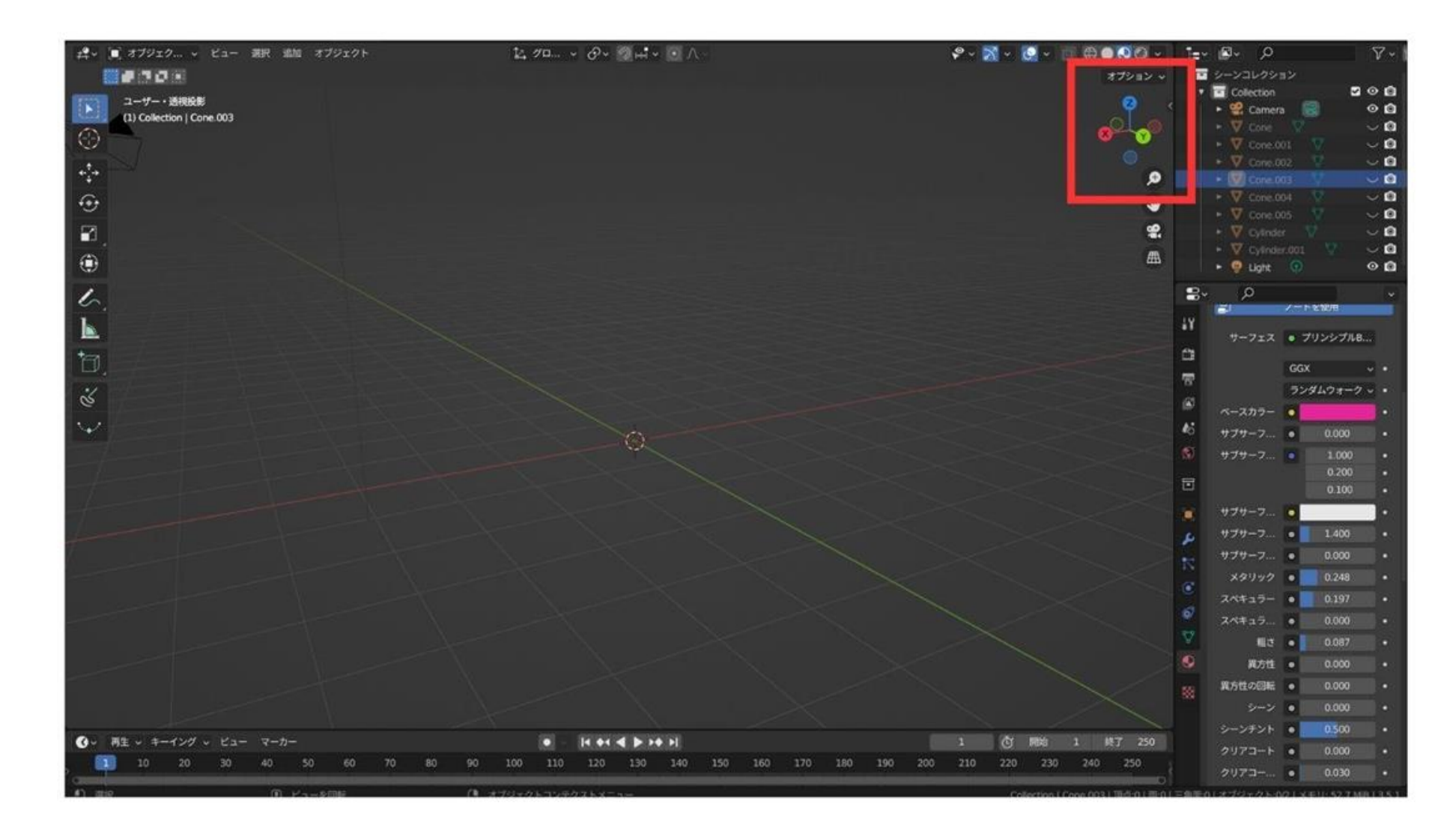

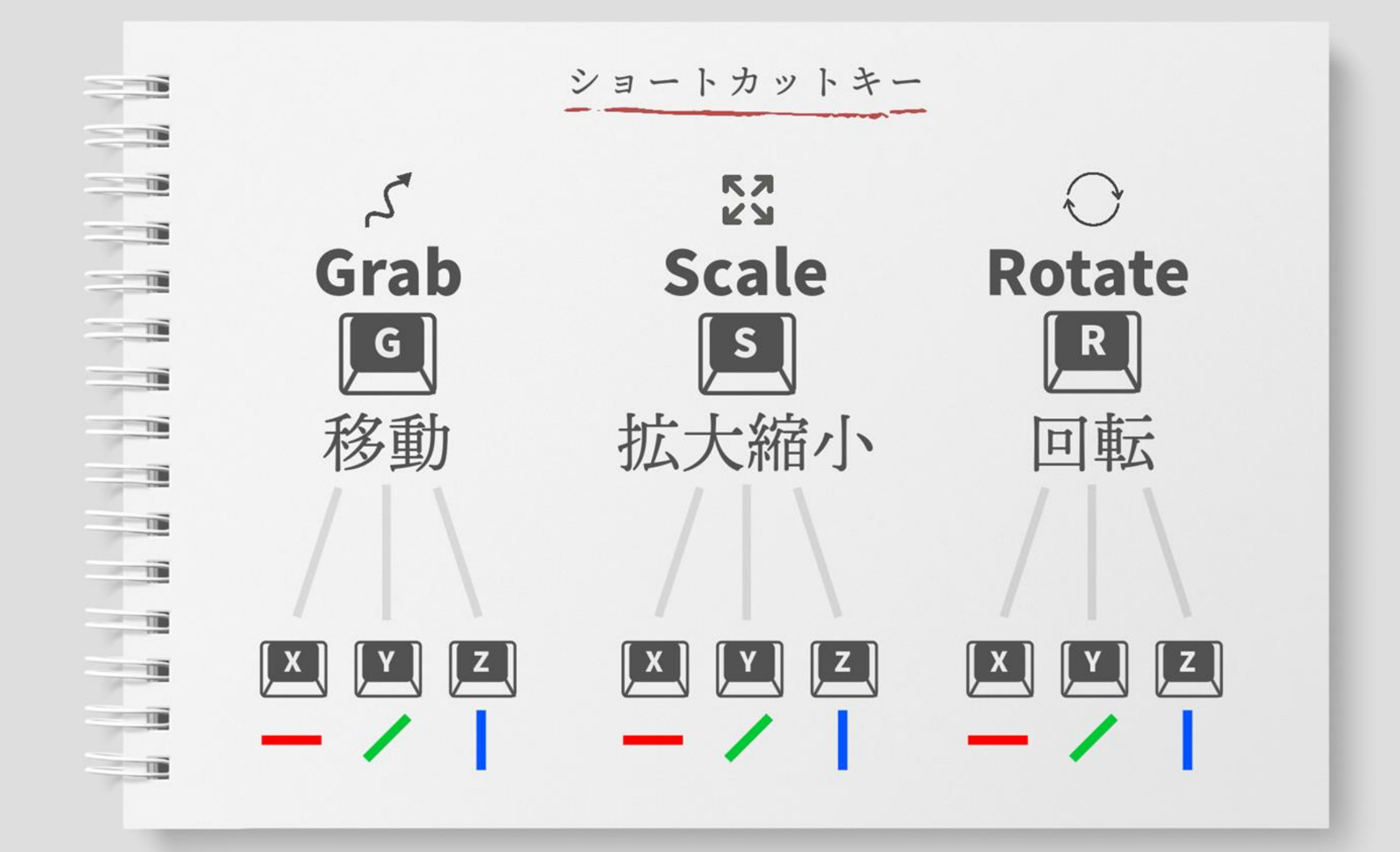

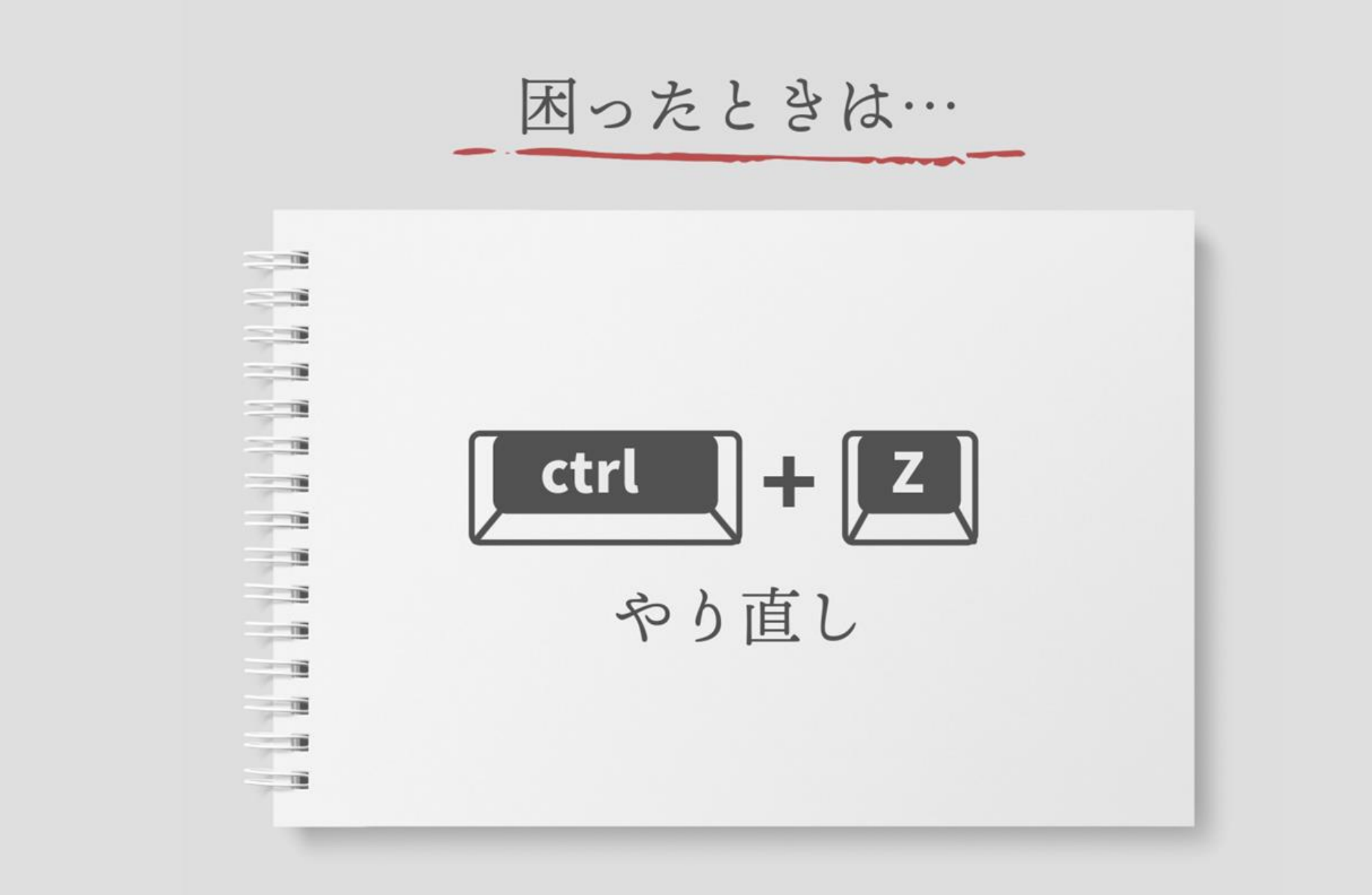

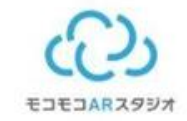

### もの(オブジェクト) オブジェクト選択、削除、追加、モンキー

| オノジェット (因形)の追加                                                                                                    |      |
|----------------------------------------------------------------------------------------------------|------|
| 中ボタン+スクロール     R     回転       視点拡大縮小     パチャック     パチャック                                                                                                    |      |
| shift     + 中ボタン     S     拡大縮小       視点移動     パープカット (編集モード)                                                                                                    |      |
| カリック<br>選択     tab     モード切り替え       Shift     + クリック                                                                                                    | - F) |
| 複数選択<br>alt + クリック<br>F > 2 + -<br>f = 1 = 3<br>f = 1<br>f = 1 |      |
|                                                                                                    |      |

ショートカットキー

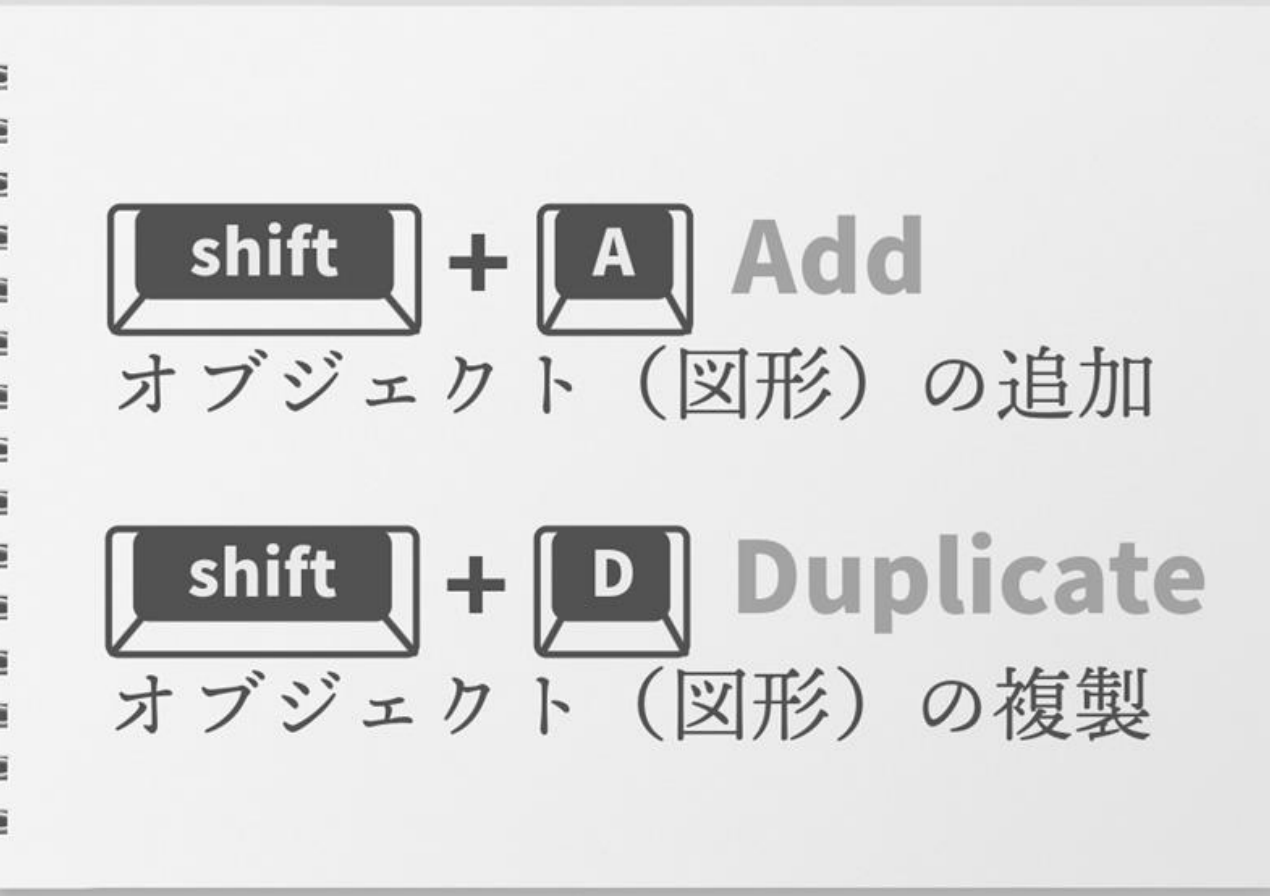

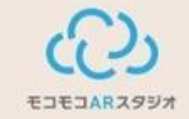

# こまめに保存しよう!

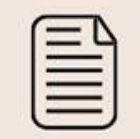

#### ファイル保存

ファイル名:名前 例:hanae.blend

名前を付けて保存

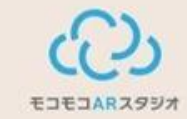

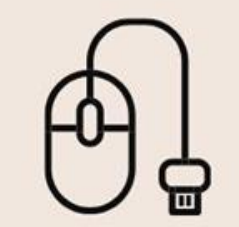

#### 色々自由に作って 操作に慣れよう!

# こまめに上書き保存を忘れずに!

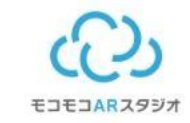

# 木を作ろう!

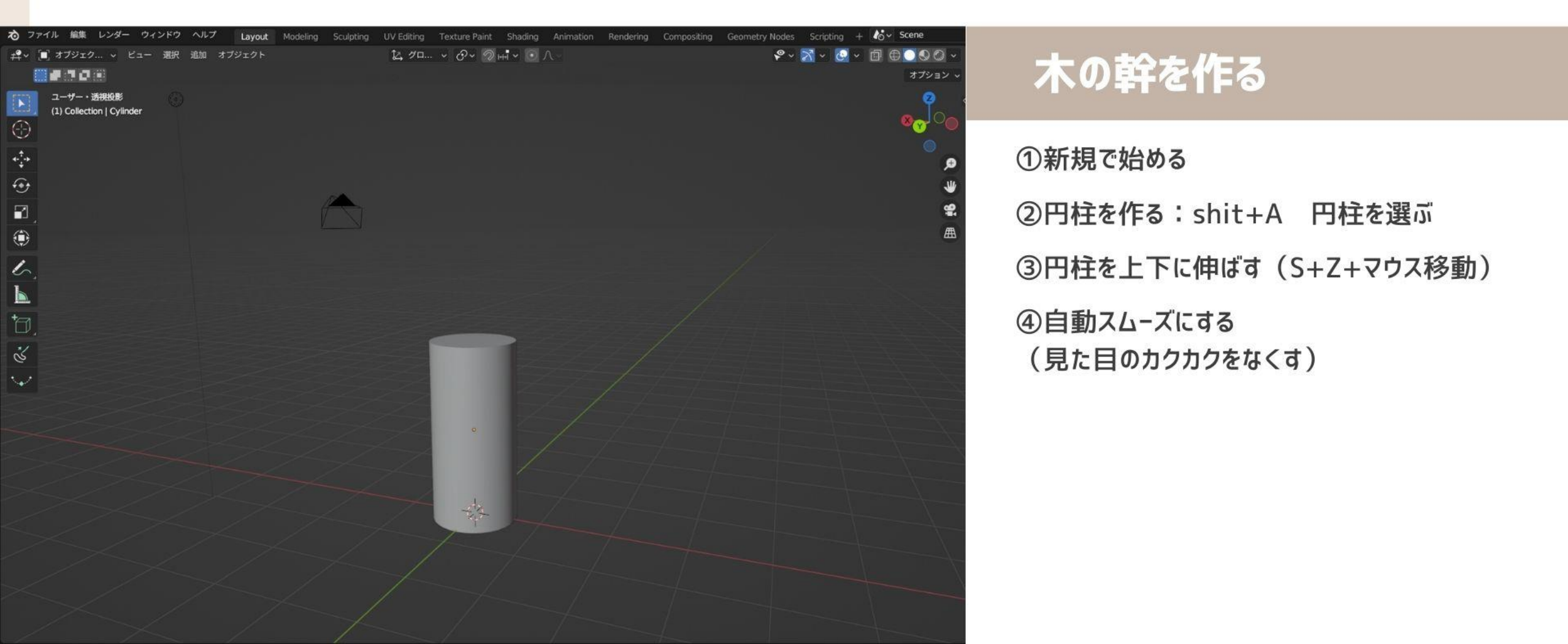

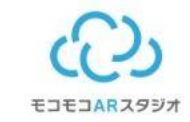

# 木を作ろう!

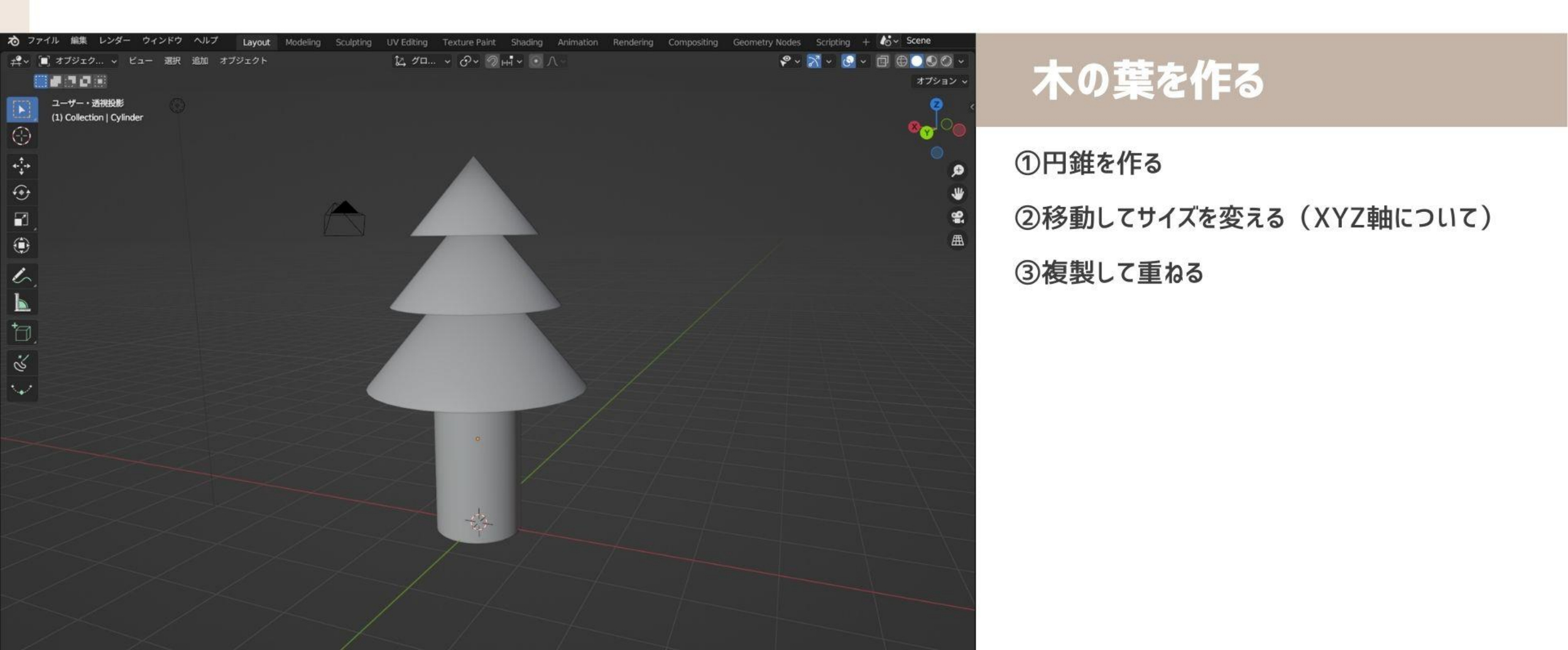

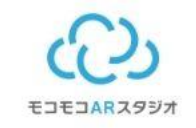

#### **色を変えよう!** ※マテリアルはロブロックスにはそのまま持っていけない。 つけた色を画像にするベイクをする必要があります。

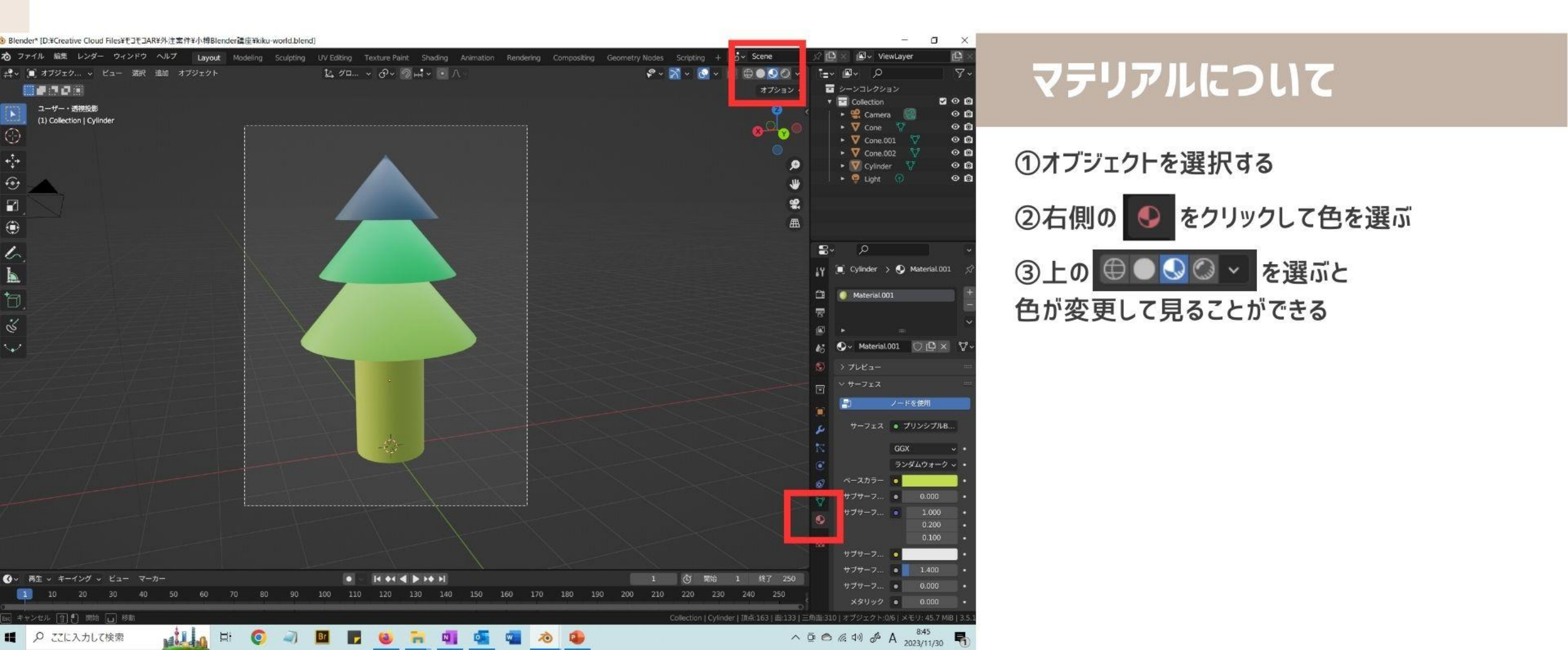

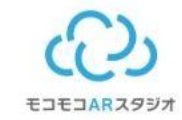

## 完成した木を複製しよう!

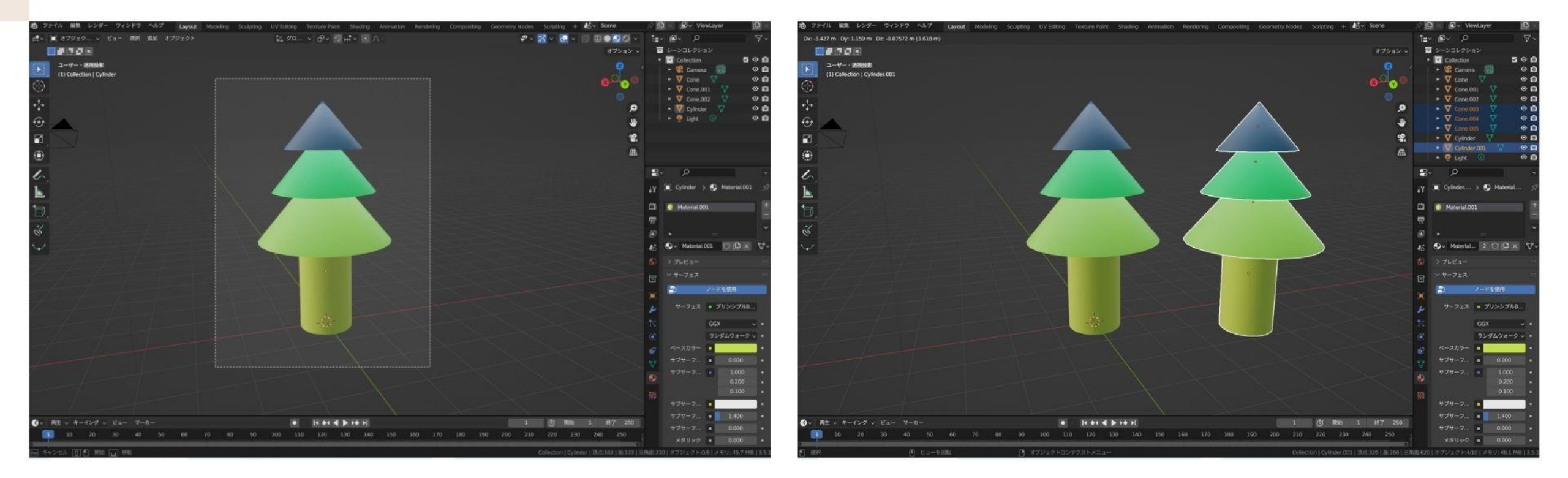

#### ①ドラッグして木全体を選択

#### ②shift+Dを押してマウスを移動

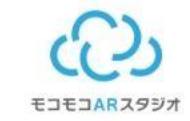

## 色を変えよう!

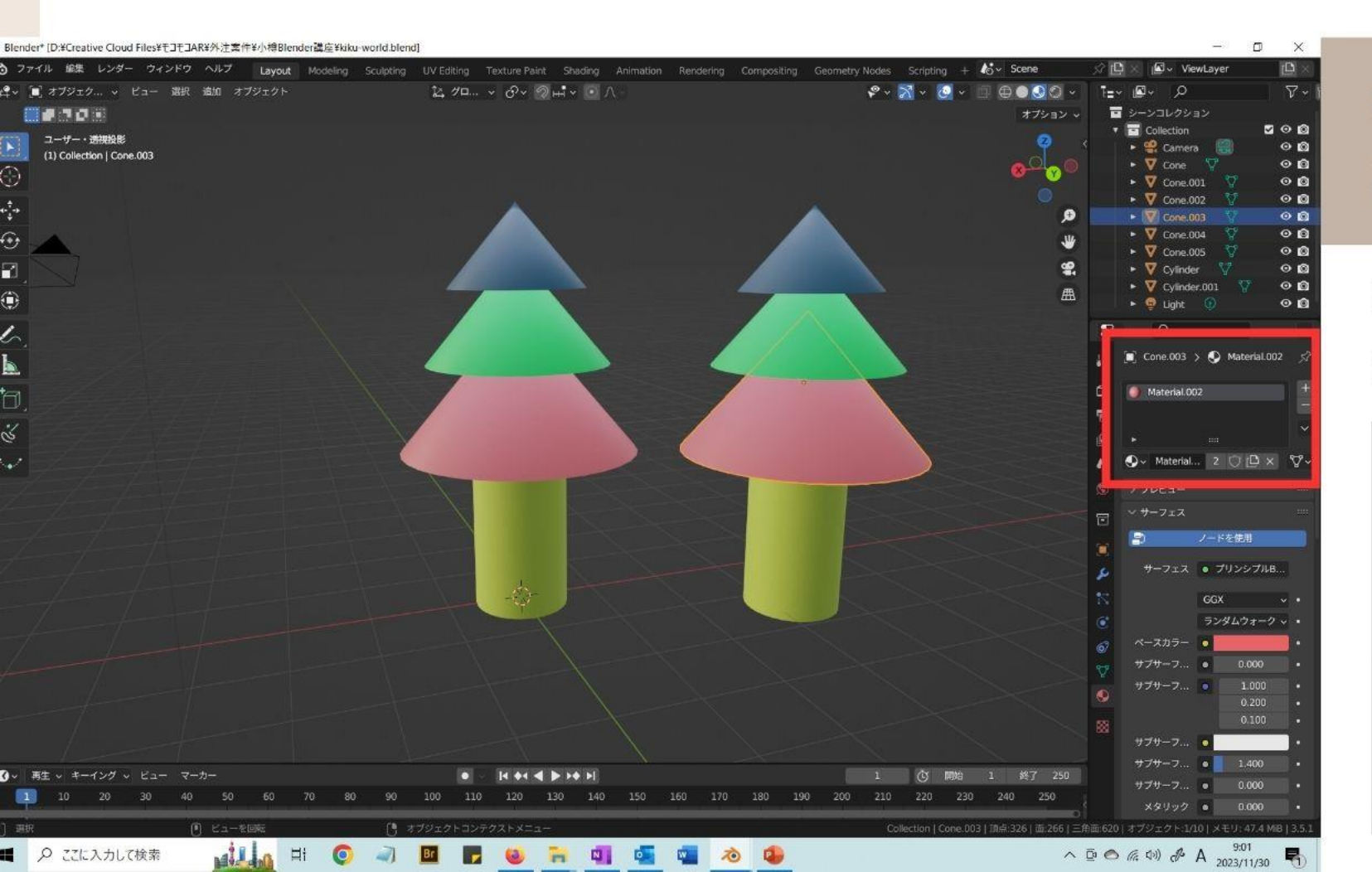

#### 複製したオブジェクトの色を変 えたら元の色も変わっちゃう!

#### ①マイナスボタンでマテリアルを消す

②プラスボタンで新しく追加する

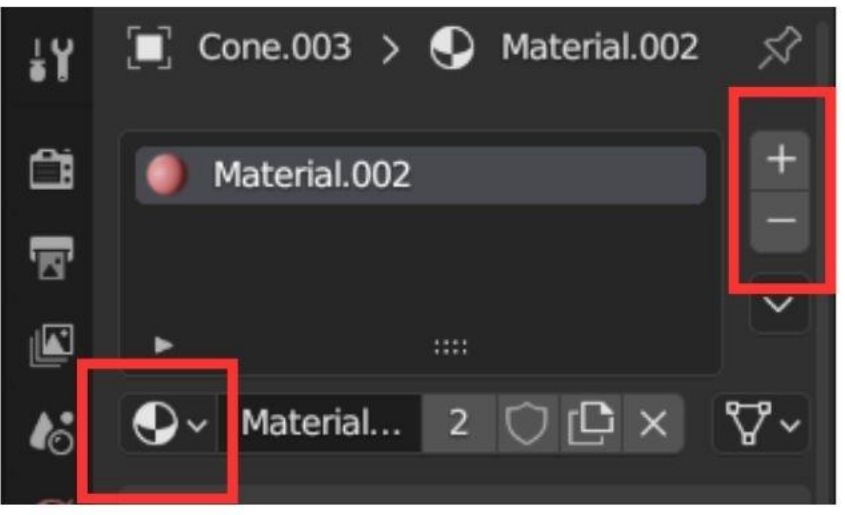

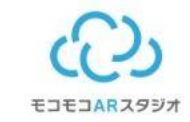

## 質感を変えよう!

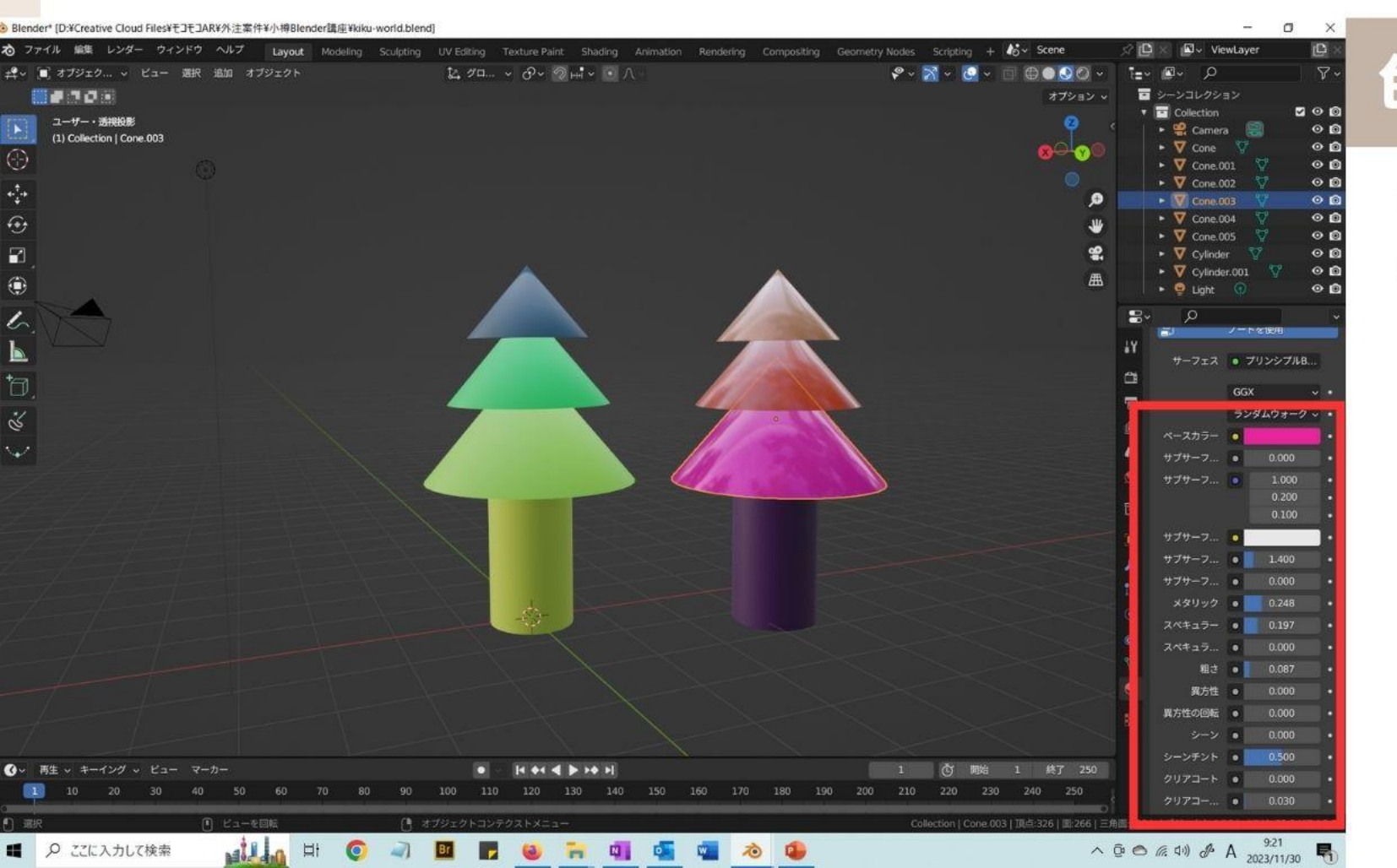

#### 色以外にも色々変えられるよ!

①メタリック

②粗さ

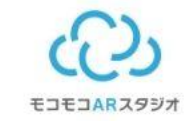

## 色々つくってみよう!

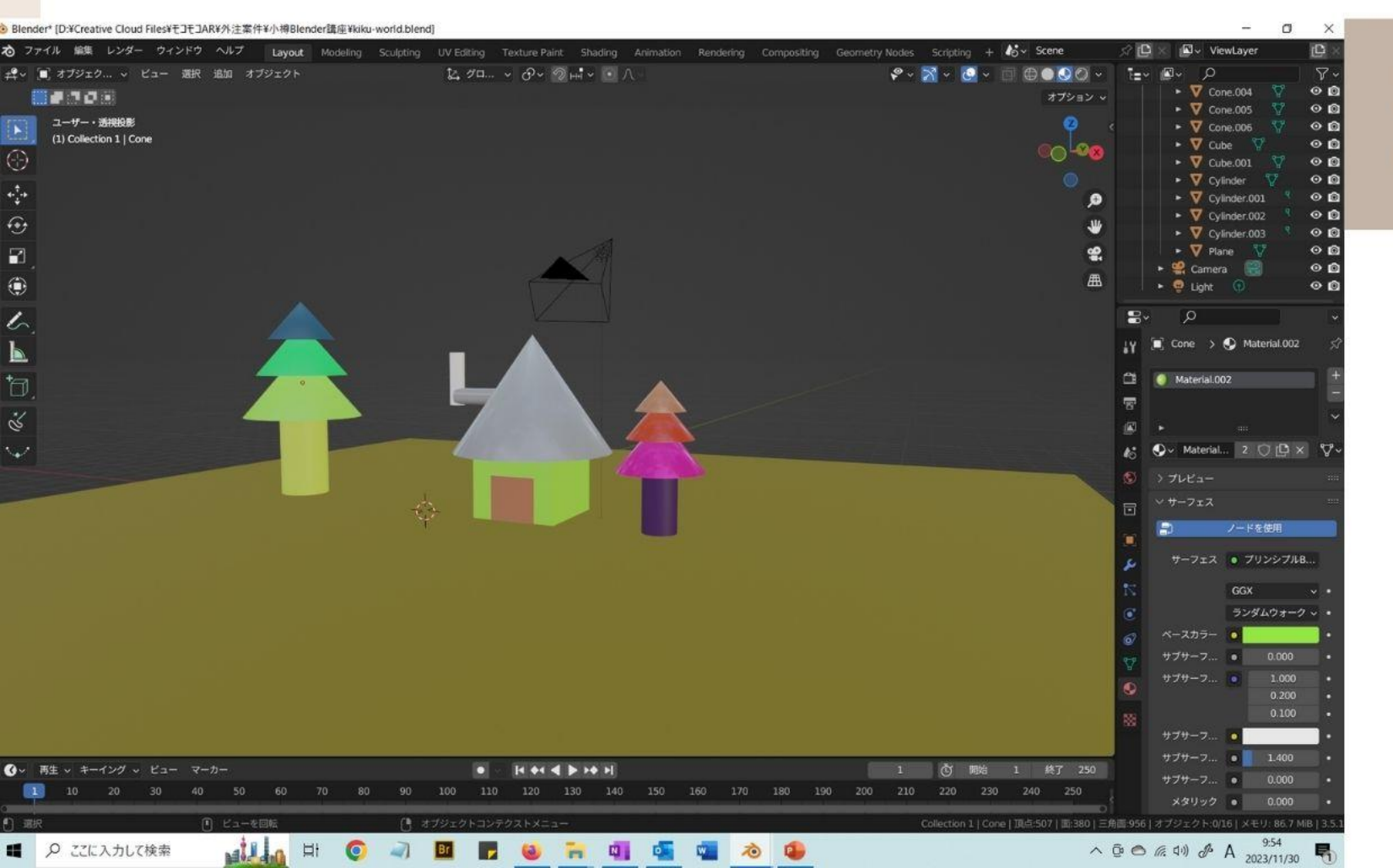

#### 木、家、橋、花など 作ってみよう!

どうやって作るか分からなかったら 先生に気軽に聞いてね

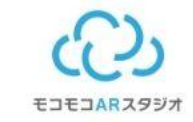

### 撮影しよう!

#### Blender\* [D:¥Creative Cloud Files¥モコモコAR¥外注案件¥小樽Blender講座¥kiku-world.blend]

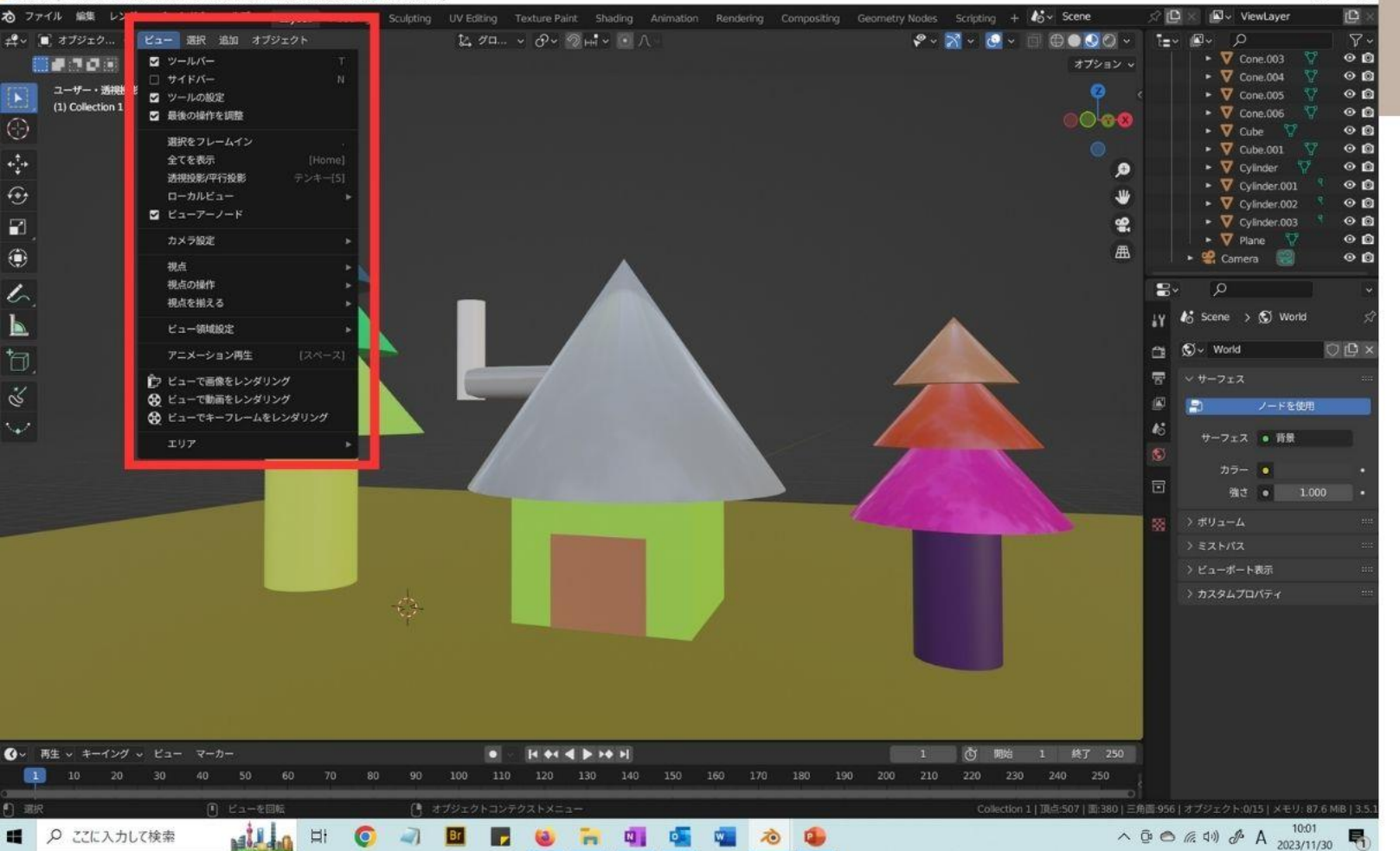

#### かっこいい画角で撮影しよう!

①上のビューをクリック

-

o ×

②ビューで画像をレンダリング

③画面が変わったら 画像→名前を付けて保存

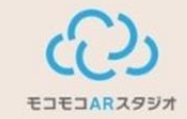

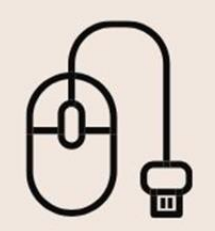

#### もっと自由に形を変えたい!

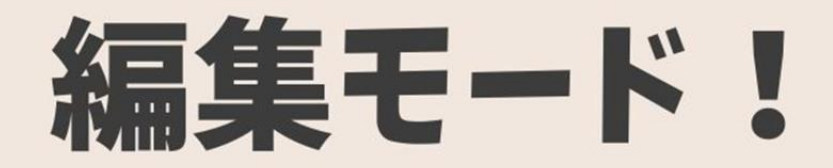

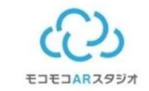

### モンキーであそぼう

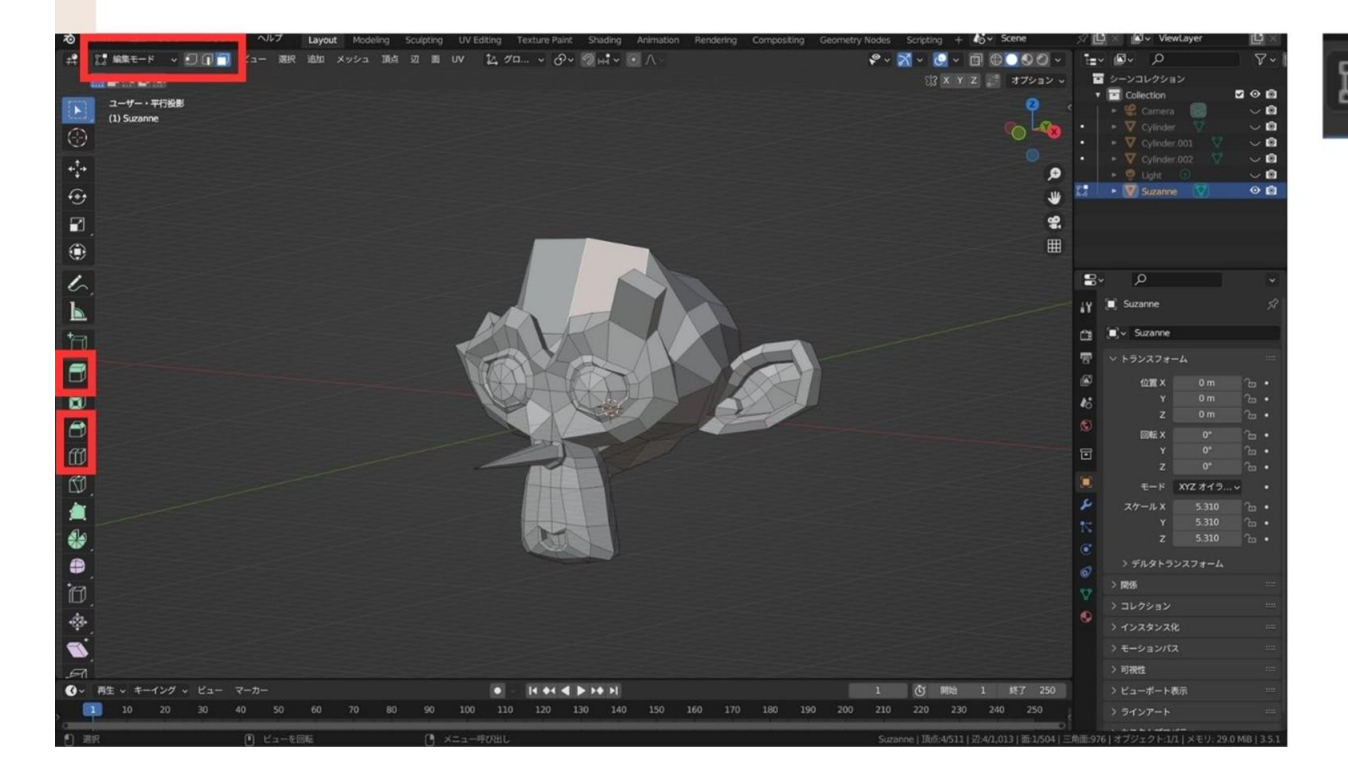

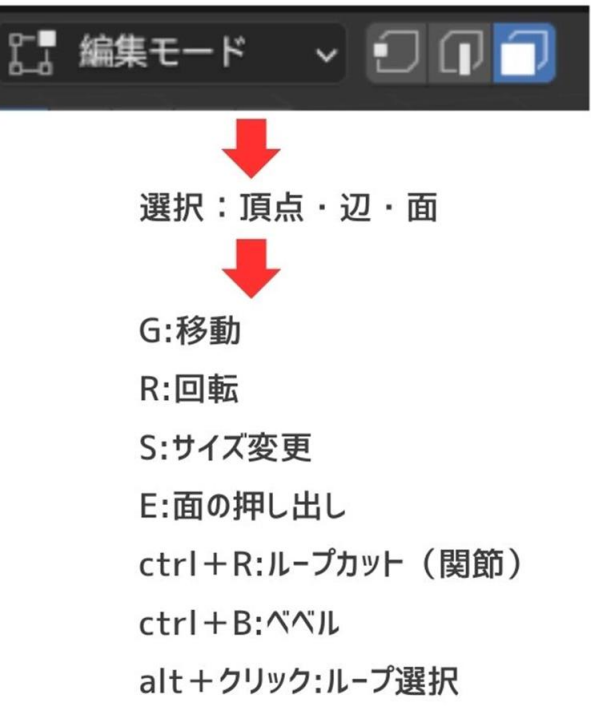

# モディファイア!

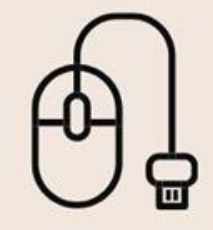

便利な機能があるよ!

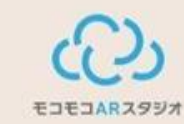

CC)

#### 形を変える道具箱

# モディファイア

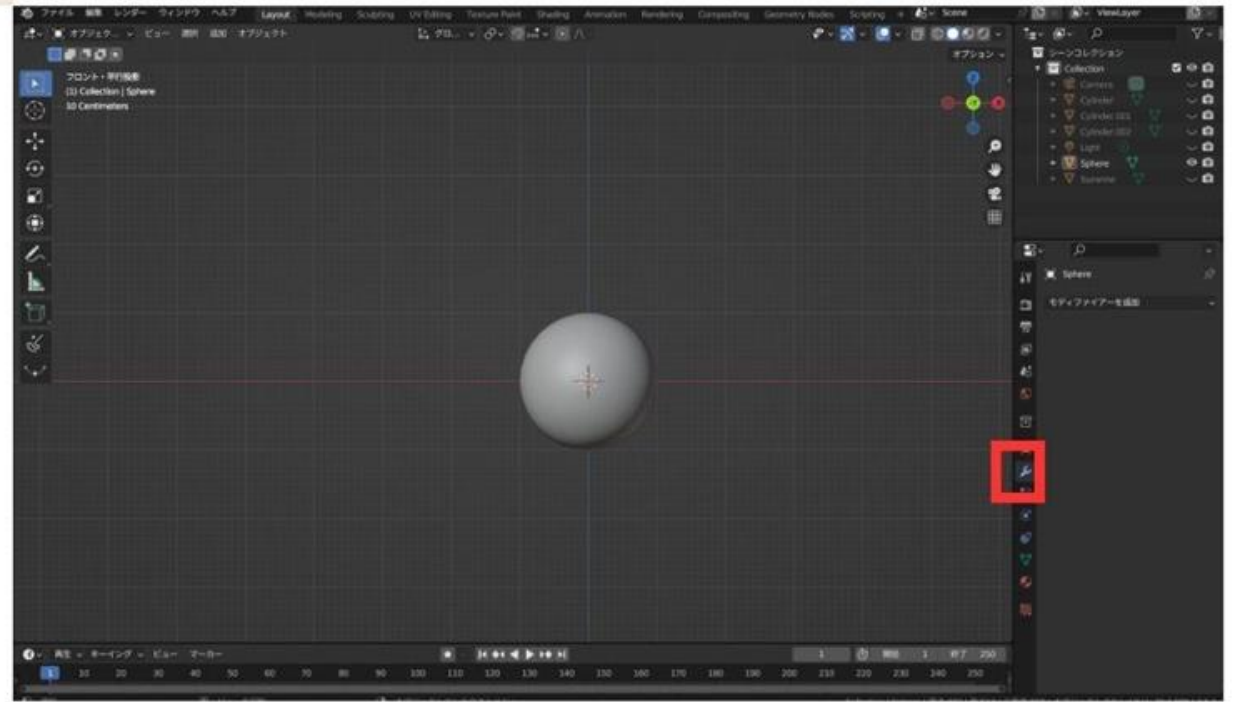

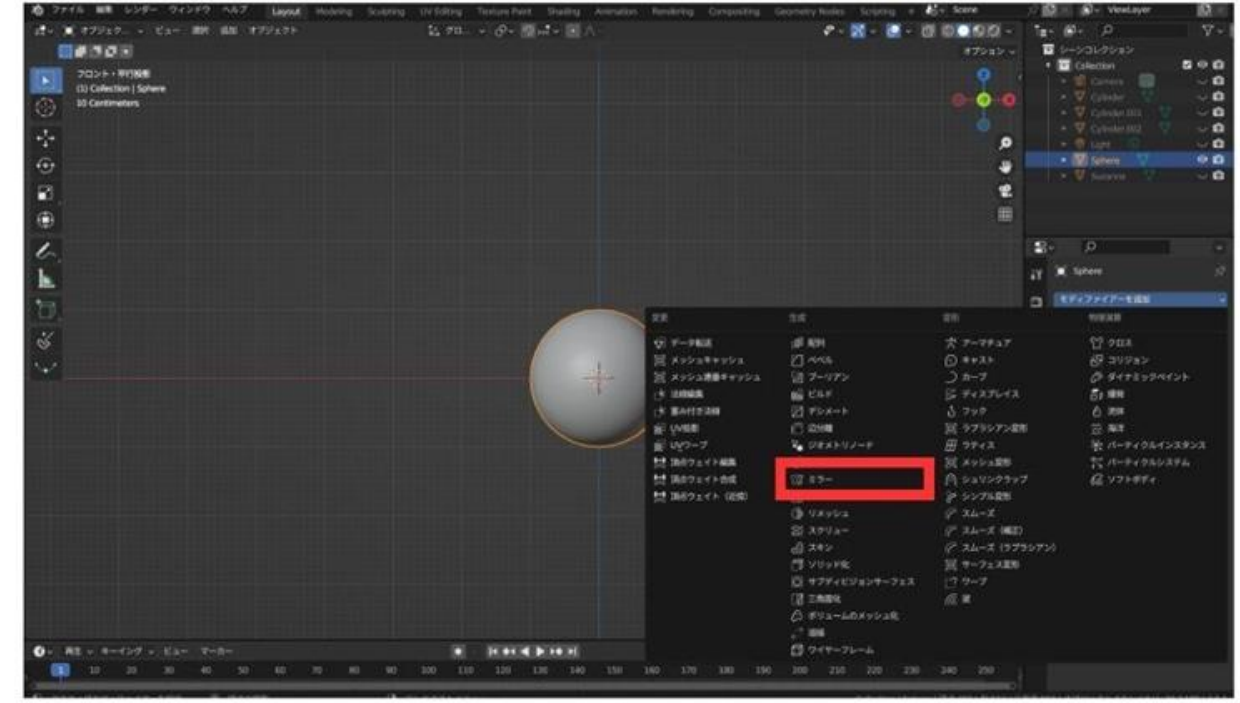

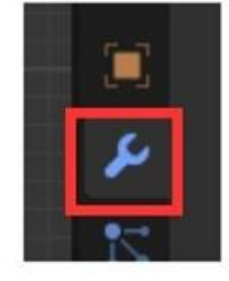

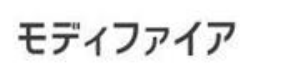

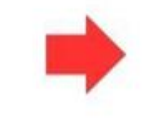

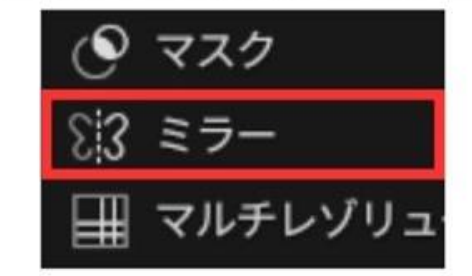

片方動かしたら もう片方も動く

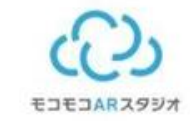

# ミラーを試そう

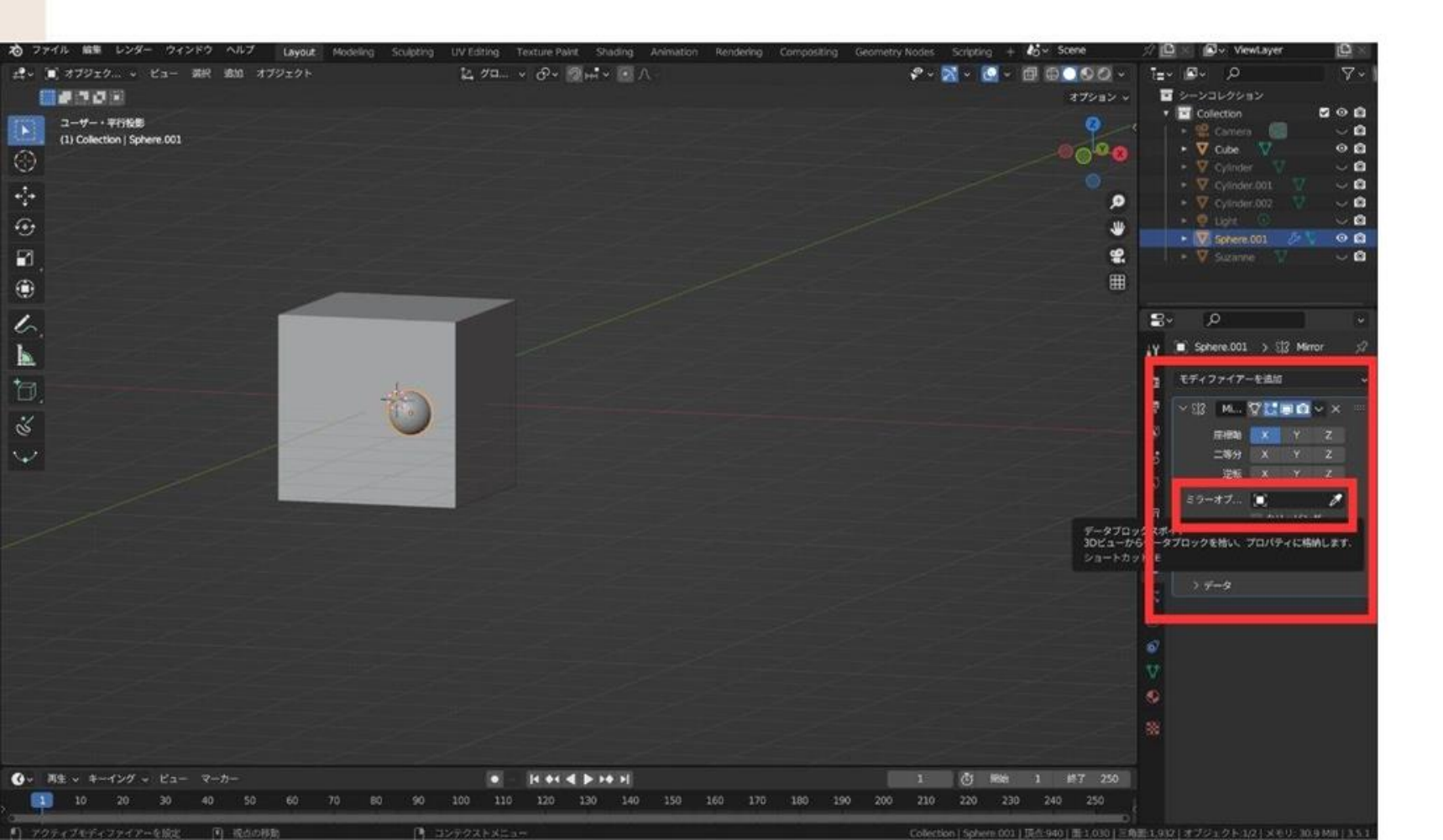

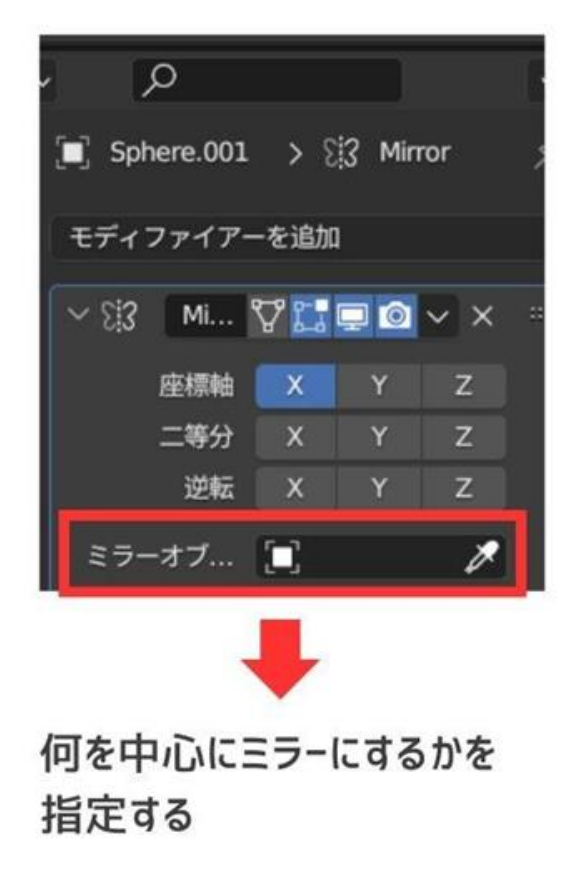

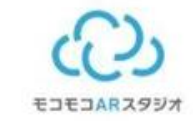

# ミラーを試そう

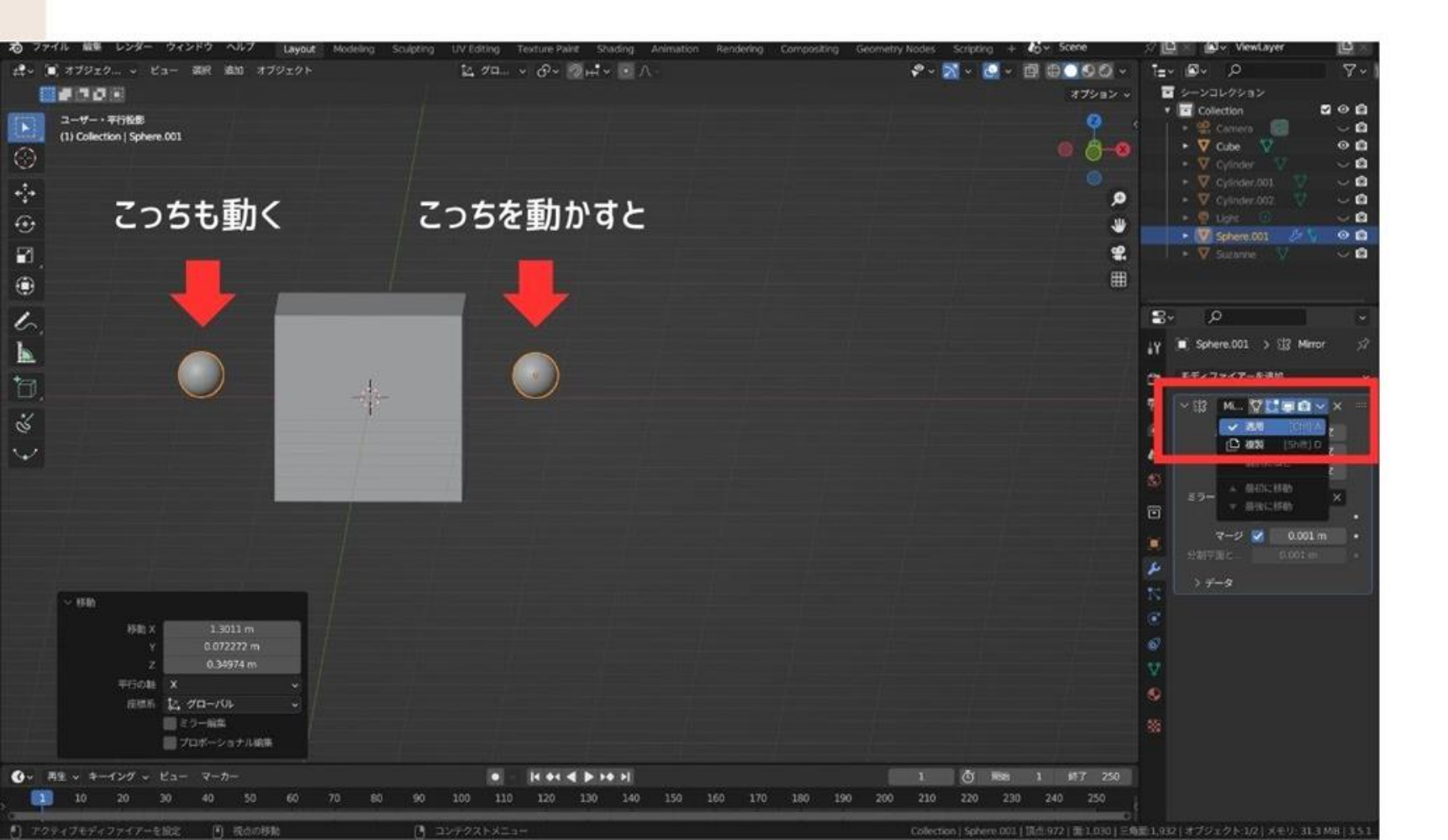

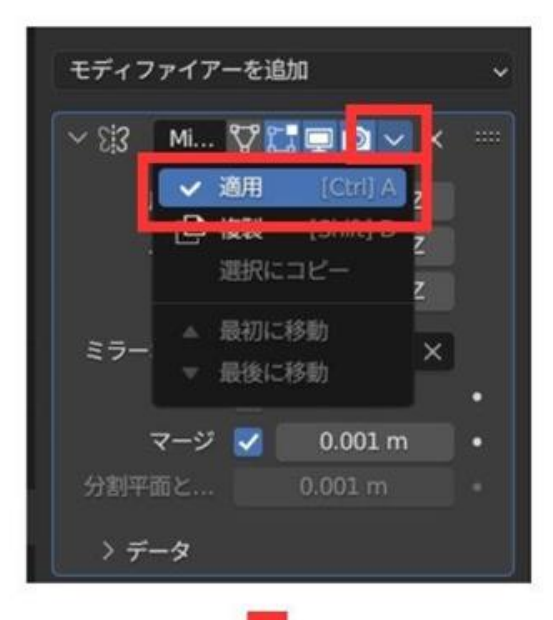

モディファイアは仮の姿 真の姿にするには 「適用」が必要

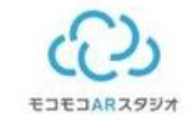

# サブディビジョンサーフェスを試そう

| ・ ・ ・ ・ ・ ・ ・ ・ ・ ・ ・ ・ ・ ・ ・                                                                                                    |
|----------------------------------------------------------------------------------------------------|
|                                                                                                    |
| 1-9                                                                                                    |
| 1000000000000000000000000000000000000                                                                                                    |
| 1       1       1       1       1       1       1       1       1       1       1       1       1       1       1       1       1       1       1       1       1       1       1       1       1       1       1       1       1       1       1       1       1       1       1       1       1       1       1       1       1       1       1       1       1       1       1       1       1       1       1       1       1       1       1       1       1       1       1       1       1       1       1       1       1       1       1       1       1       1       1       1       1       1       1       1       1       1       1       1       1       1       1       1       1       1       1       1       1       1       1       1       1       1       1       1       1       1       1       1       1       1       1       1       1       1       1       1       1       1       1       1       1       1       1       1       1       1       1                                                                                                          |
| C (A) (A) (A) (A) (A) (A) (A) (A) (A) (A)                                                                                                    |
|                                                                                                    |
| こ       こ                                                                                                    |
|                                                                                                    |
|                                                                                                    |
| ● 「     ● 「     ● 「     ● 「     ● 「     ● 「     ● 「     ● 「     ● 「     ● 「     ● 「     ● 「     ● 「     ● 「     ● 「     ● 「     ● 「     ● 「     ● 「     ● 「     ● 「     ● 「     ● 「     ● 「     ● 「     ● 「     ● 「     ● 「     ● 「     ● 「     ● 「     ● 「     ● 「     ● 「     ● 「     ● 「     ● 「     ● 「     ● 「     ● 「     ● 「     ● 「     ● 「     ● 「     ● 「     ● 「     ● 「     ● 「     ● 「     ● 「     ● 「     ● 「     ● 「     ● 「     ● 「     ● 「     ● 「     ● 「     ● 「     ● 「     ● 「     ● 「     ● 「     ● 「     ● 「     ● 「     ● 「     ● 「     ● 「     ● 「     ● 「     ● 「     ● 「     ● 「     ● 「     ● 「     ● 「     ● 「     ● 「     ● 「     ● 「     ● 「     ● 「     ● 「     ● 「     ● 「     ● 「     ● 「     ● 「     ● 「     ● 「     ● 「     ● 「     ● 「     ● 「     ● 「     ● 「     ● 「     ● 「     ● 「     ● 「     ● 「     ● 「     ● 「     ● 「     ● 「     ● 「     ● 「     ● 「     ● 「     ● 「     ● 「     ● 「     ● 「     ● 「     ● 「     ● 「     ● 「     ● 「     ● 「     ● 「     ● 「     ● 「     ● 「     ● 「     ● 「     ● 「     ● ●     ● ●     ● ●     ● ●     ● ●     ● ●     ● ●     ● ●     ● ●     ● ●     ● ●     ●     ● ●     ● ●     ●     ● ●     ●     ● ●     ●     ●     ● ●     ●     ●     ●     ●     ●     ●     ●     ●     ●     ●     ●     ●     ●     ●     ●     ●     ●     ●     ●     ●     ●     ●     ●     ●     ●     ●     ●     ●     ●     ●     ●     ●     ●     ●     ●     ●     ●     ●     ●     ●     ●     ●     ●     ●     ●     ●     ●     ●     ●     ●     ●     ●     ●     ●     ●     ●     ●     ●     ●     ●     ●     ●     ●     ●     ●     ●     ●     ●     ●     ●     ●     ●     ●     ●     ●     ●     ●     ●     ●     ●     ●     ●     ●     ●     ●     ●     ●     ●     ●     ●     ●     ●     ●     ●     ●     ●     ●     ●     ●     ●     ●     ●     ●     ●     ●     ●     ●     ●     ●     ●     ●     ●     ●     ●     ●     ●     ●     ●     ●     ●     ●     ●     ●     ●     ●     ●     ●     ●     ●     ●     ●     ●     ●     ●     ●     ●     ●     ●     ●     ●     ●     ●     ●     ●      |
| Control Control Contro Control Control Control Control Control Control Control Control |
|                                                                                                    |
| ※     新     第     ************************************                                                                                                    |
| ●       モボ       第月       MURAN       ●       モボ       第月       MURAN       ●       ●       ●       ●       ●       ●       ●       ●       ●       ●       ●       ●       ●       ●       ●       ●       ●       ●       ●       ●       ●       ●       ●       ●       ●       ●       ●       ●       ●       ●       ●       ●       ●       ●       ●       ●       ●       ●       ●       ●       ●       ●       ●       ●       ●       ●       ●       ●       ●       ●       ●       ●       ●       ●       ●       ●       ●       ●       ●       ●       ●       ●       ●       ●       ●       ●       ●       ●       ●       ●       ●       ●       ●       ●       ●       ●       ●       ●       ●       ●       ●       ●       ●       ●       ●       ●       ●       ●       ●       ●       ●       ●       ●       ●       ●       ●       ●       ●       ●       ●       ●       ●       ●       ●       ●       ●       ●       ●       ●       ●                                                                                                    |
|                                                                                                    |
| <ul> <li></li></ul>                                                                                                    |
| 「 スッシュキャッシュ □ ペペル ⑤ キャスト ⑤ コッフョン     「 スッシュ連番キャッシュ □ ブーリアン 〕 カーブ グ ダイナミックペイント     「 ス ジョン連番キャッシュ □ ブーリアン 〕 カーブ グ ダイナミックペイント     「 太 送線範疇  ビル・シート ⑤ フック ⑥ 水ル     「 水 送線範疇 図 ビル・シート ⑥ ファック ⑥ 水ル     「 取り留影 □ 正公補 □ ブラランア支影 笠 期祥     「 取り留影 □ 正公補 ○ ブラシア支影 茨 ボーディクル・ソスタンス     「 取り空ブ ひ ジオメトリノード 田 ラディス 栄 パーディクル・ソスタンス     は 取りつエイト編集 ⑦ マスク □ メッシュ変形 穴 パーディクル・ソステム     は 取りつエイト編集 ⑦ マスク □ メッシュ変形 穴 パーディクル・ソステム     は 取りつエイト編集 ⑦ マスク □ メッシュ変形 穴 パーディクル・ソステム     は 取りつエイト編集 ⑦ マスク □ メッシュ変形 穴 パーディクル・ソステム     は 取りつエイト編集 ⑦ マスク □ メッシュ変形 穴 パーディクル・ソステム     は 取りつエイト (近常) 田 マルデレジリューション ジ ジンブル変形     (① リズッシュ     「 アムーズ                                                                                                    |
| [2] スッジュ連載キャッシュ (2] ブーリアン () ホーブ (2) ダイナミックペイント<br>[水 法総領価 (2) レド (2) マイフレイス (3) 単発<br>[水 温泉(株)(2) 法総称 (2) ビルド (2) アクシアン (2) 水<br>[水 温泉(株)(2) 法総称 (2) ビルド (2) アクシアン (2) 水<br>[水 温泉(株)(2) 法総称 (2) ビルド (2) アクシアン (2) バーディクルレンスタンス<br>[水 温泉(小)(2) - ア (2) ジャンコ (2) アクシアン (2) アン (2) アクシアン (2) アク・アクト<br>[水 温泉(小)(2) - ア (2) アクシアン (2) アク・アクト<br>[水 温泉(小)(2) - ア (2) アク・アク・(2) アク・アク・(2) アク・アク・(2) アク・アク・(2) アク・アク・(2) アク・アク・(2) アク・アク・(2) アク・アク・(2) アク・アク・(2) アク・アク・(2) アク・アク・(2) アク・アク・(2) アク・アク・(2) アク・アク・(2) アク・アク・(2) アク・アク・(2) アク・アク・(2) アク・アク・(2) アク・アク・(2) アク・アク・(2) アク・アク・(2) アク・アク・(2) アク・アク・(2) アク・アク・(2) アク・アク・(2) アク・アク・(2) アク・アク・(2) アク・アク・(2) アク・(2) アク・アク・(2) アク・(2) P・(2) P・(2)               |
|                                                                                                    |
| (* 2017) 2488 □ 2017) 1 0 1 2018<br>愛し い気影 □ 2018 □ 2018 □ 275972 258 ○ 848<br>愛し い気影 □ 2018 □ 2018 □ 275972 258 ○ 848<br>愛し い気影 □ 2019 1 1 1 1 1 1 1 1 1 1 1 1 1 1 1 1 1 1                                                                                                    |
| # UVワープ 1 ジオストリノード 田 ラティス 〒パーディクルインスタンス<br>製 UVワープ 1 ジオストリノード 田 ラティス 〒パーディクルインスタンス<br>製 頂点ウユイト編集 ● マスク 回 メッシュ変形 15 パーティクルシステム<br>製 頂点ウユイト (近常) 田 マルテレゾリューション ターシンプル変形<br>(1) ジメッシュ (7 スムーズ<br>(2) フリーー (7 スムーズ)                                                                                                    |
|                                                                                                    |
| は 384ウェイト的板 133 ミラー ○○ シュリンクラップ G2 ソフトボディ<br>は 384ウェイト (近期) ■ マルチレゾリューション ジ シンプル変形<br>③ マリス・シュ<br>③ マルーズ<br>③ マルーズ                                                                                                    |
| 12 18点ウェイト (近年) 日田 マルチレゾリューション (ジ シンブル東形<br>(日) リメッシュ (デ スムーズ<br>(日) リメッシュ (デ スムーズ                                                                                                    |
|                                                                                                    |
| C 7010- 12 71-7 083                                                                                                    |
| S A271- Y AR-A MED                                                                                                    |
| B 24> (773072)                                                                                                    |
| サーフェス変形                                                                                                    |
| 0, 477429224-722                                                                                                    |
| 1日 二米国本内<br>クリーン・フクライブオブジェクトに手続き回帰作・エフェクトを追加します: サブディビジョンワーフェス                                                                                                    |
| し、サウショー 素を振分化し、見た目を滑らかにします。<br>パーパート                                                                                                    |
|                                                                                                    |
|                                                                                                    |
|                                                                                                    |

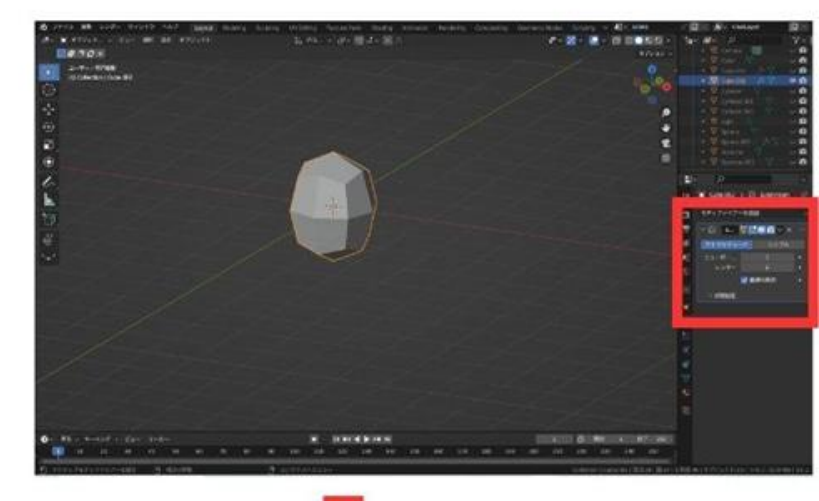

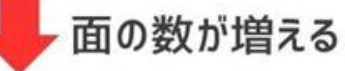

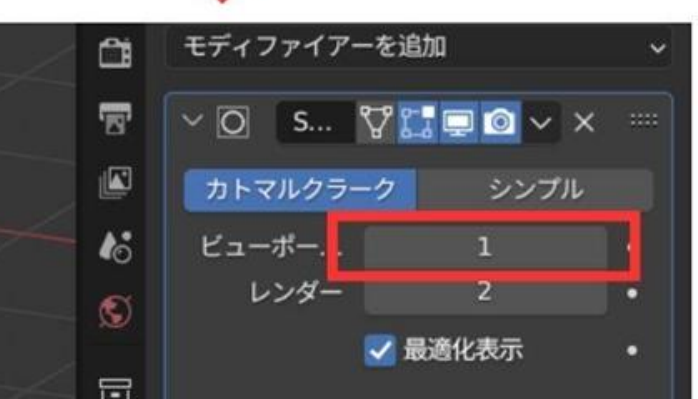

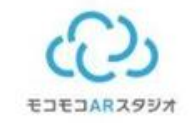

# サブディビジョンサーフェスを試そう

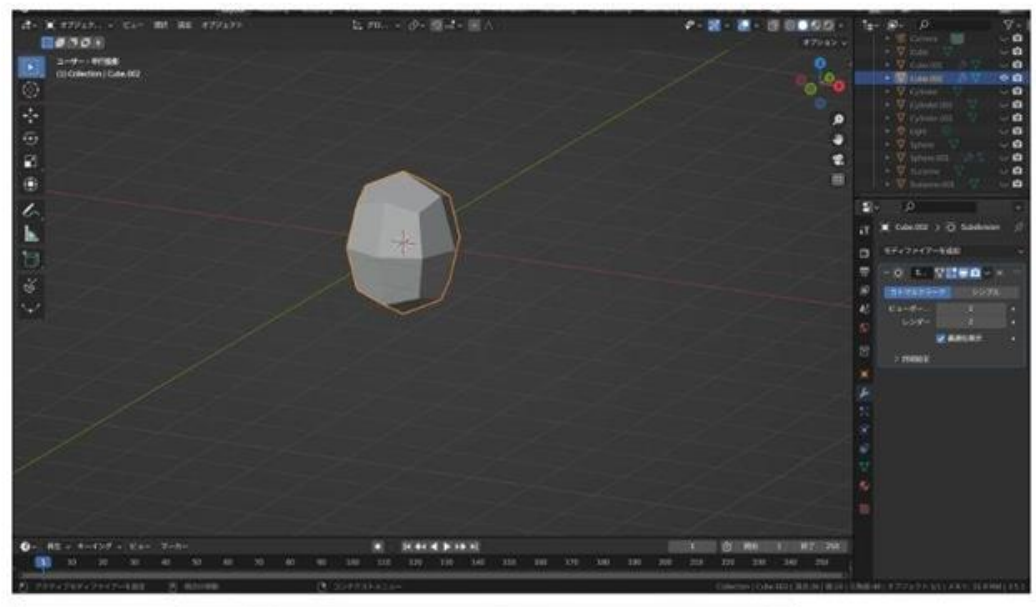

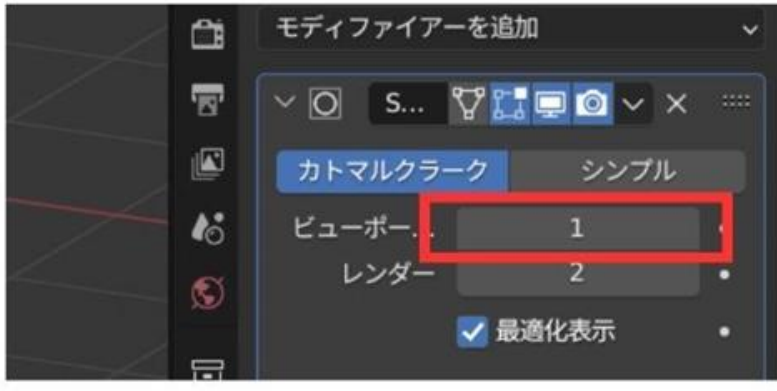

数字が大きくなると なめらかになる

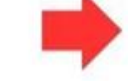

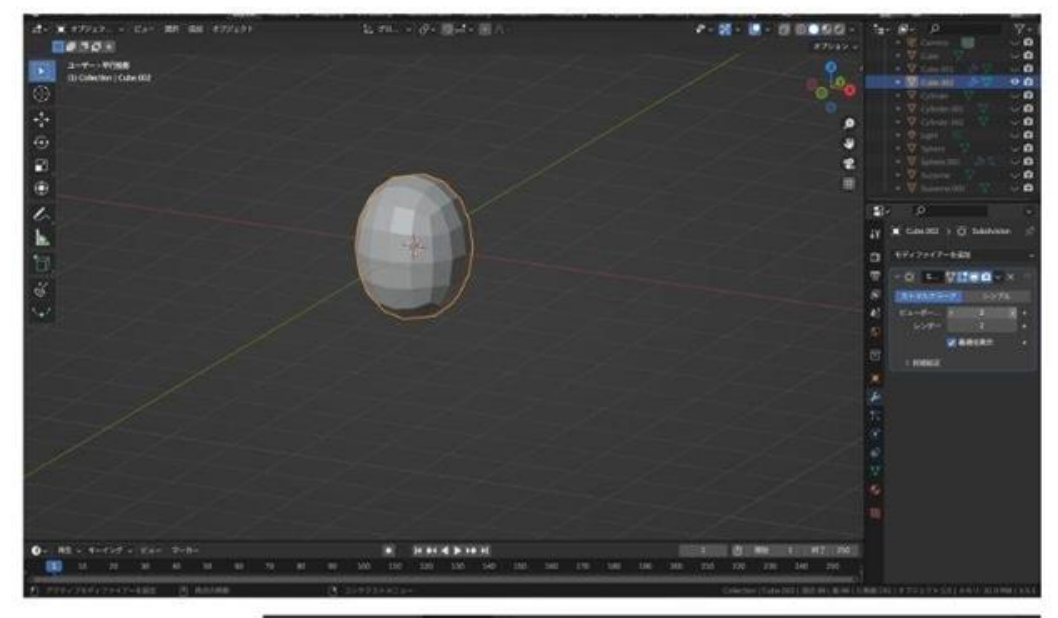

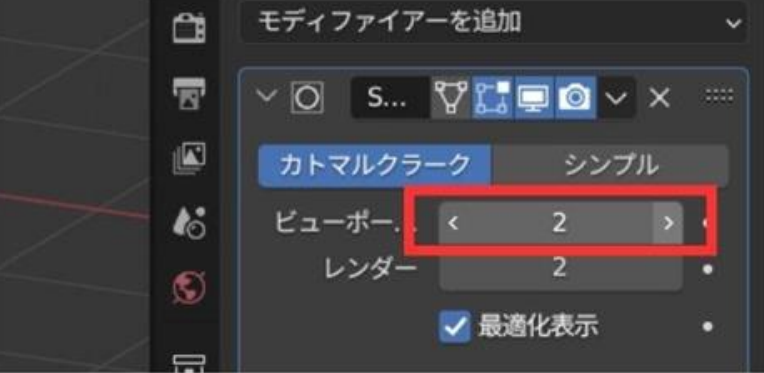

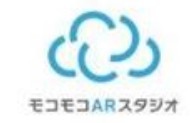

# サブディビジョンサーフェスを試そう

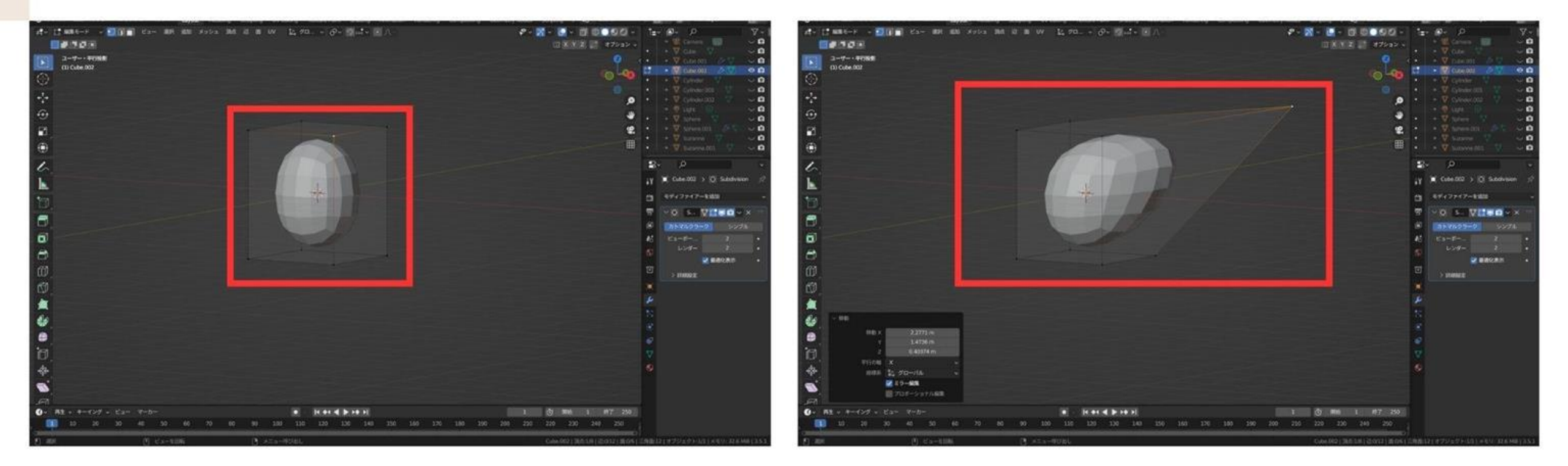

編集モードにすると 元の面の枠ができる

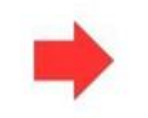

枠の頂点を移動すると 全体がつられて移動する

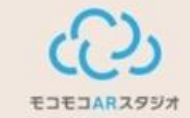

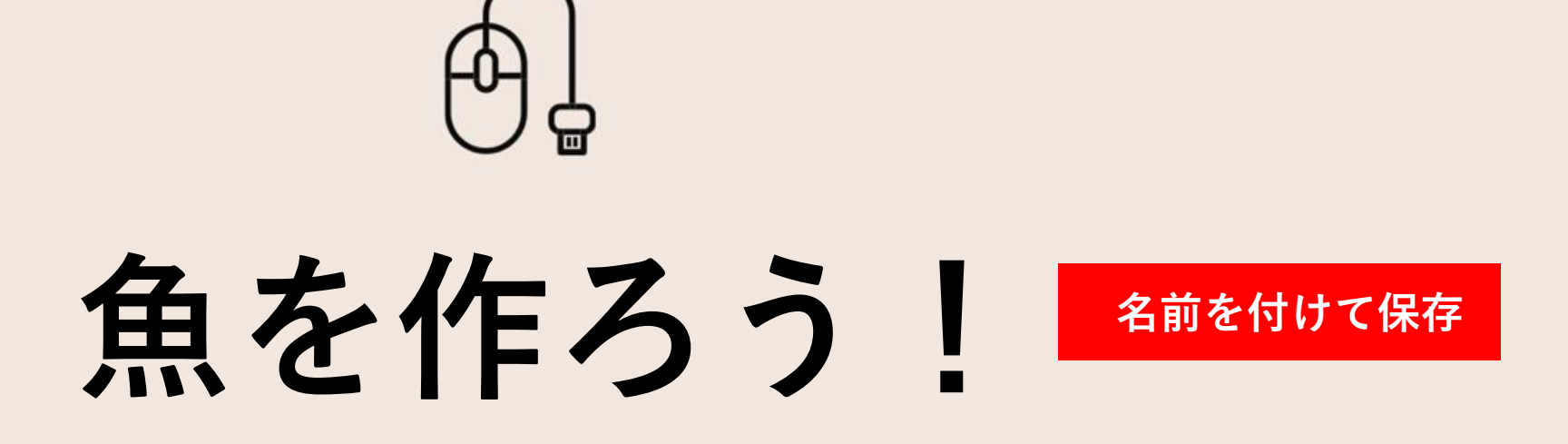

- ・ロブロックス推奨は面4000まで
- ・メッシュも少ない方が良い 多くしすぎない 画面右下シーン統計確認

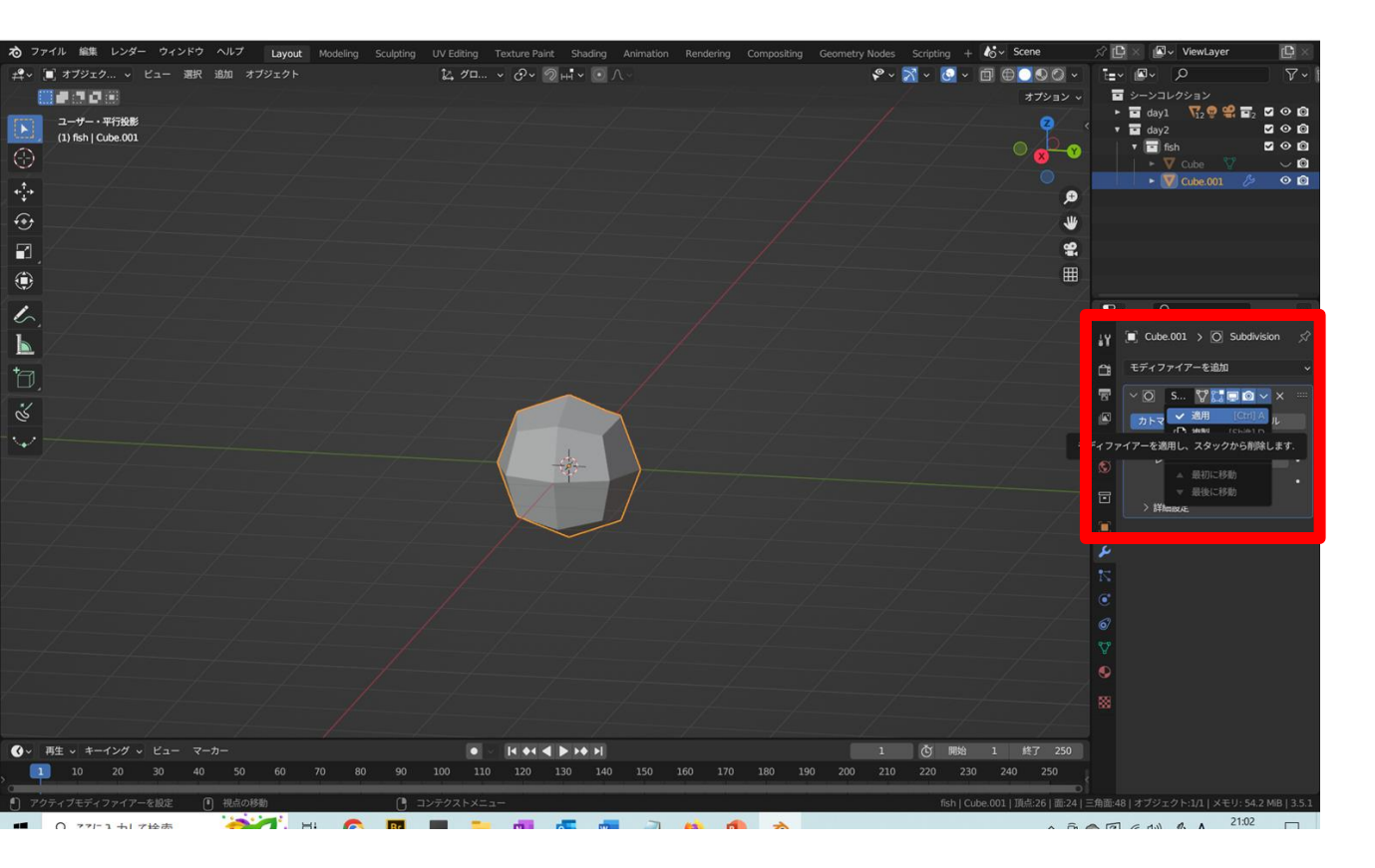

キューブに丸みをつける (1)新規キューブ (2)モディファイヤ→サブディビジョン サーフェス ③ビューポートを1→適用

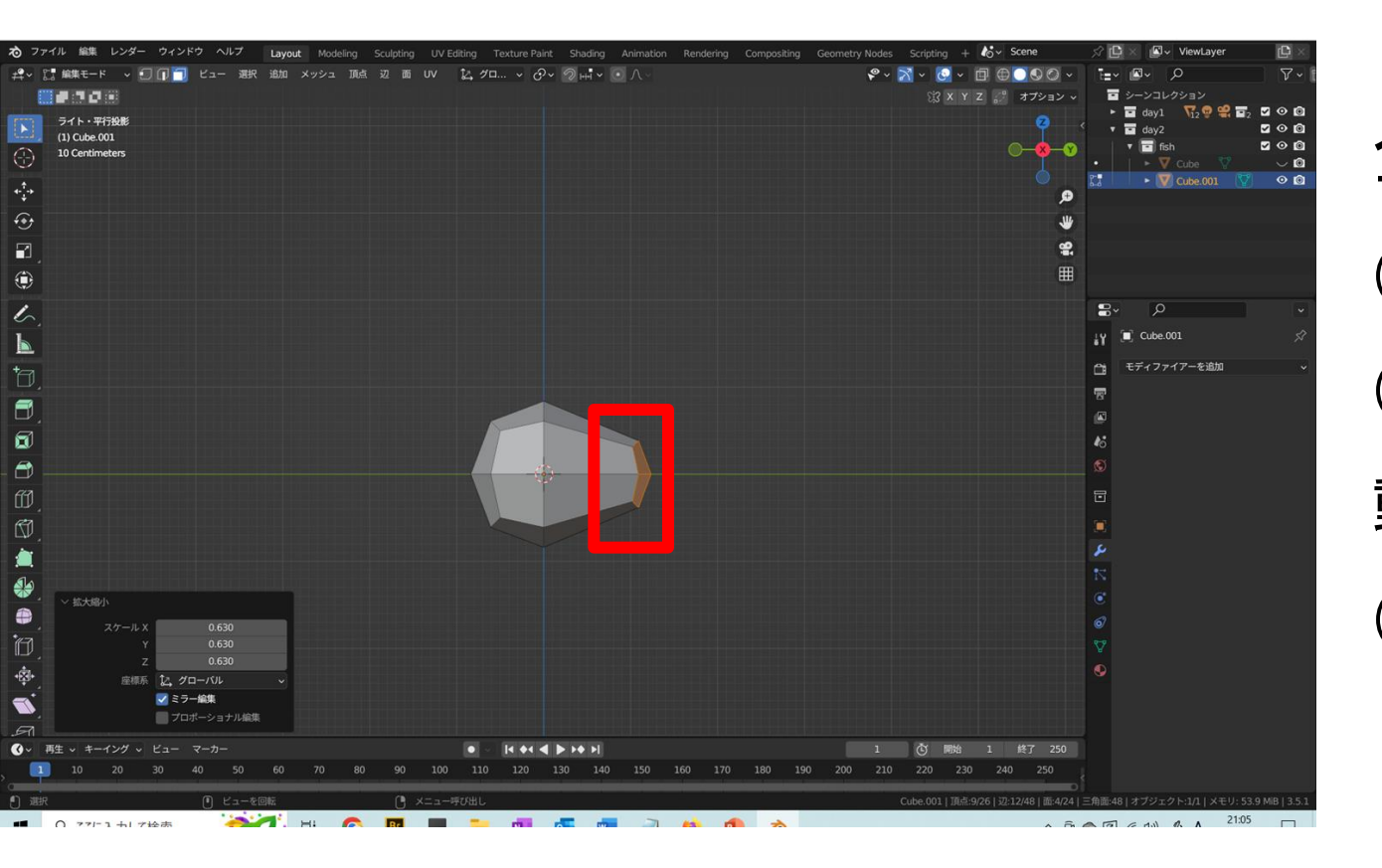

全体を魚っぽくする
①編集モード
②後ろの面4個を選択して後方Y軸に移
動
③そのままサイズを小さくする

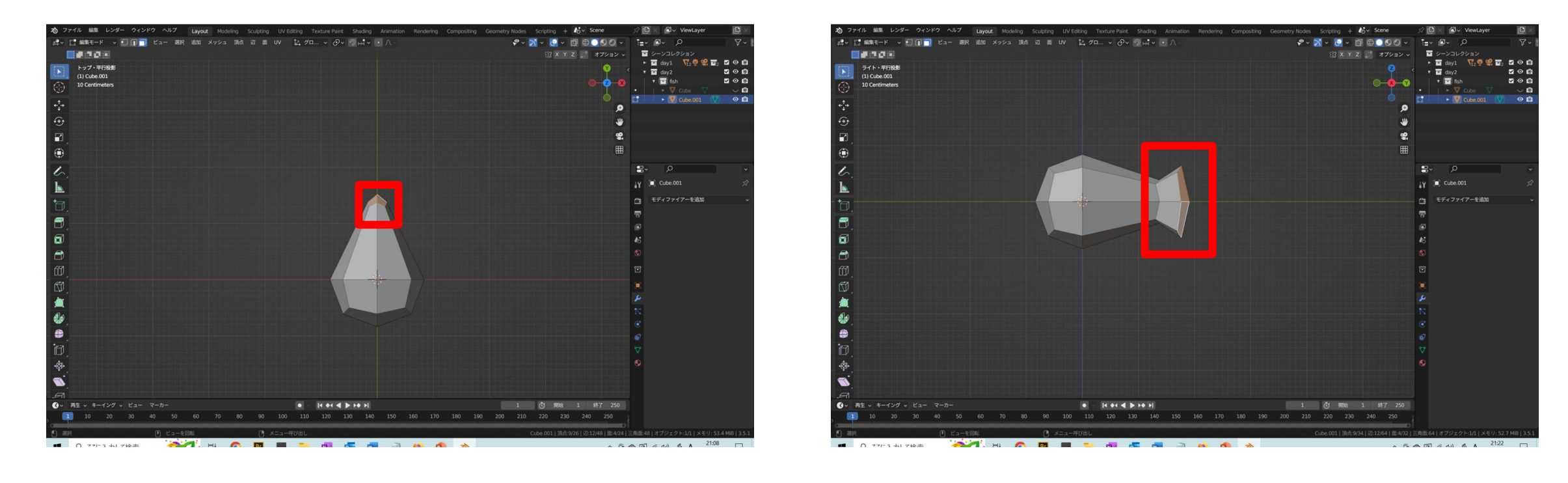

①上から見て面4個を薄くする
 ②Y方向に押し出す
 ③ z 方向に大きくする

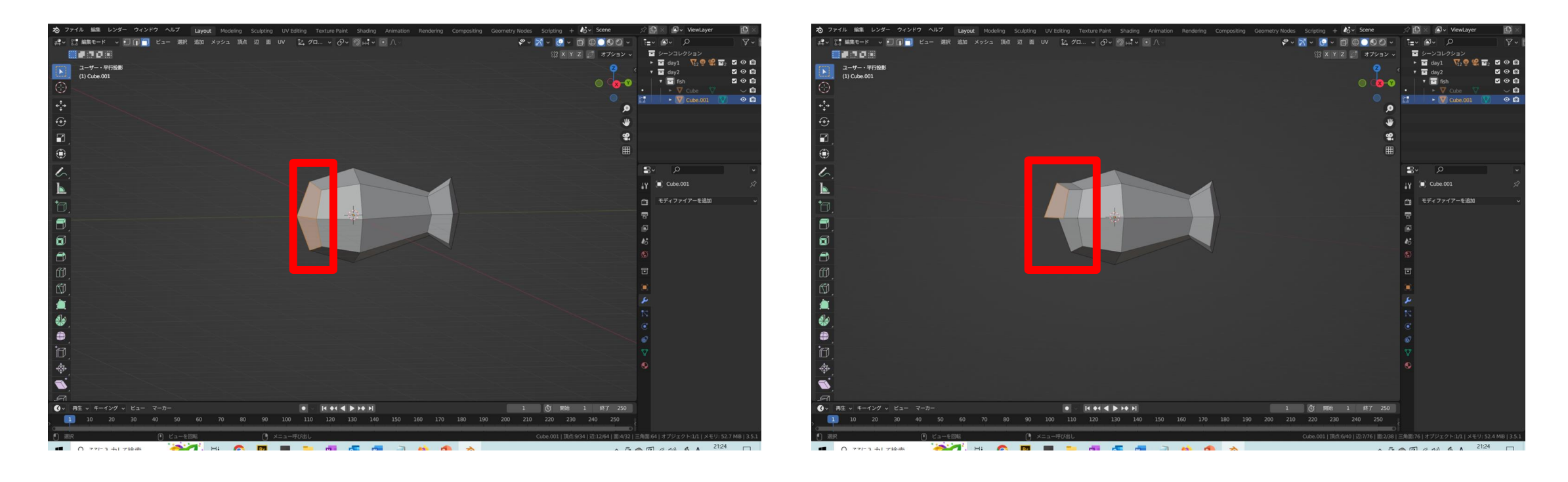

①前方の4面をy方向に移動
 ②上2面をy方向に移動
 ③下2面をy方向に移動

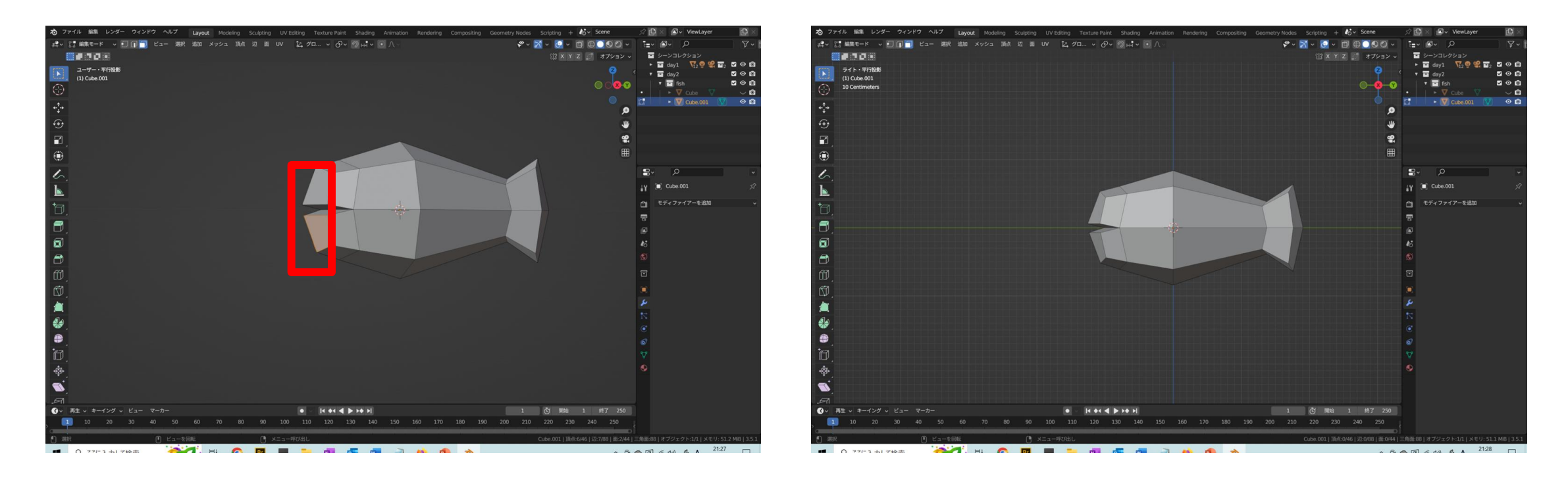

①上下2面づつ小さくする
 ②ざっくりと魚の形状が出来上がる
 ③全体を調整する

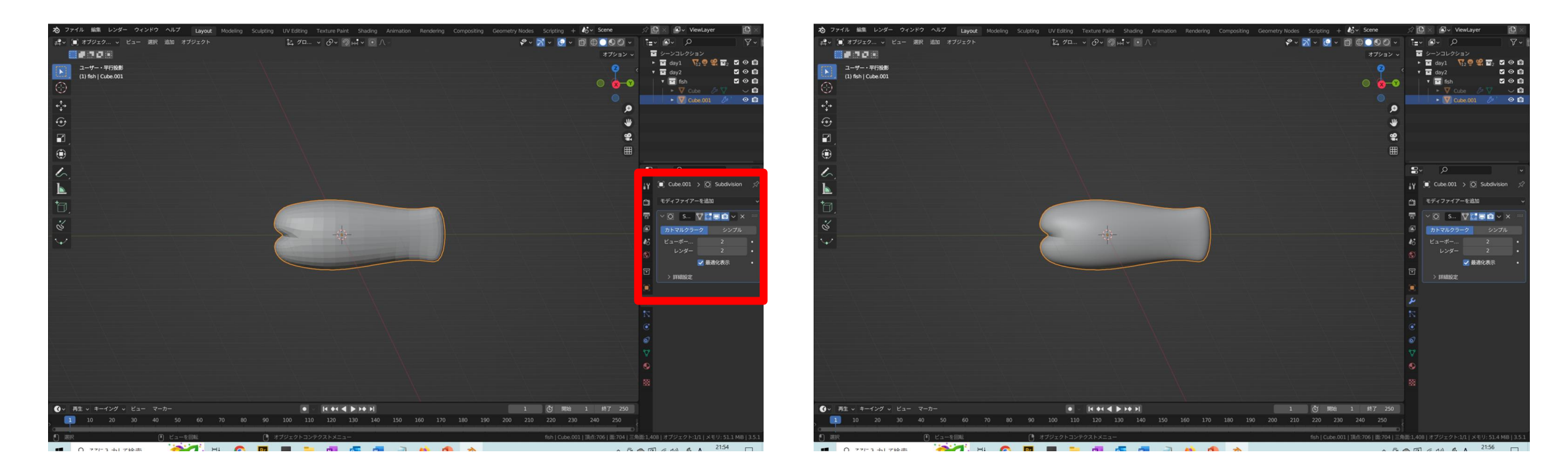

 ①オブジェクトモード→モディファイヤ→サブディビジョン サーフェス
 ②右クリック→自動スムーズを使用

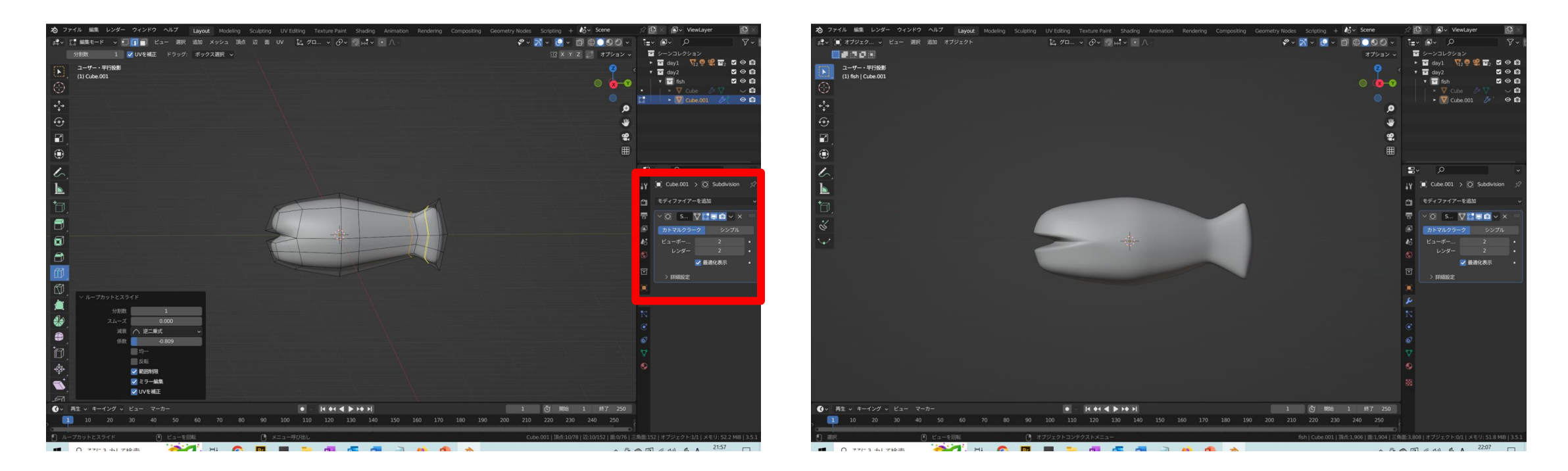

①形にメリハリがなくなったので編集モードで面を増やす
 ②ループカットで面を分割していく
 ③ループカットできないところはナイフツールも使用するとメリハリがでる

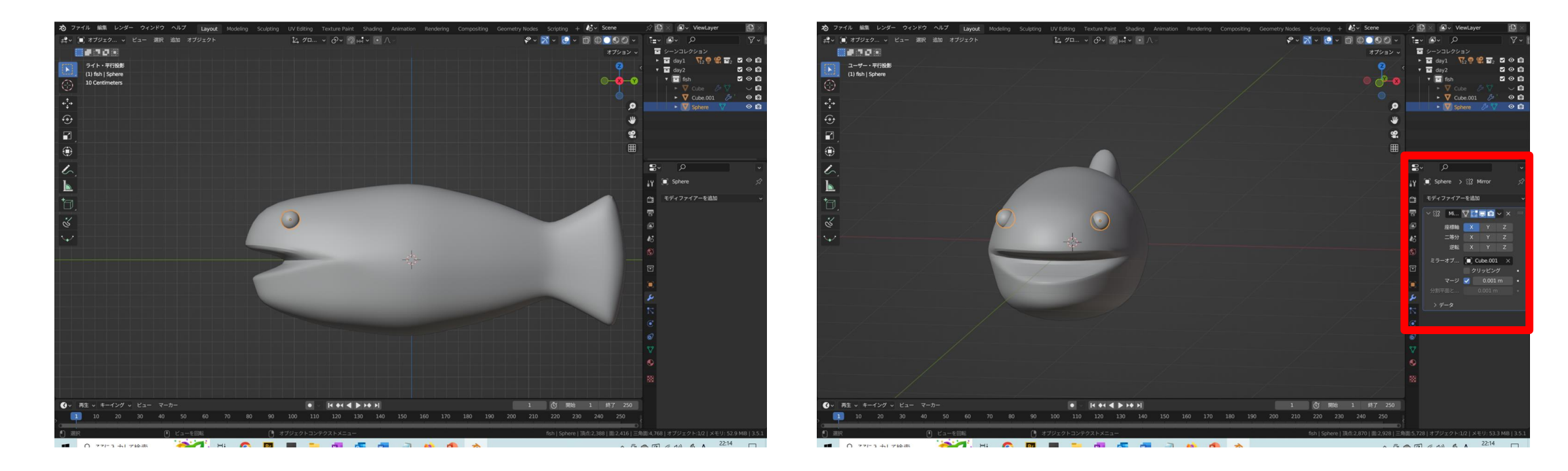

①目を作ってサイズと位置を調整する ②モディファイヤ  $\rightarrow$  ミラーオブジェクトを魚の体にする

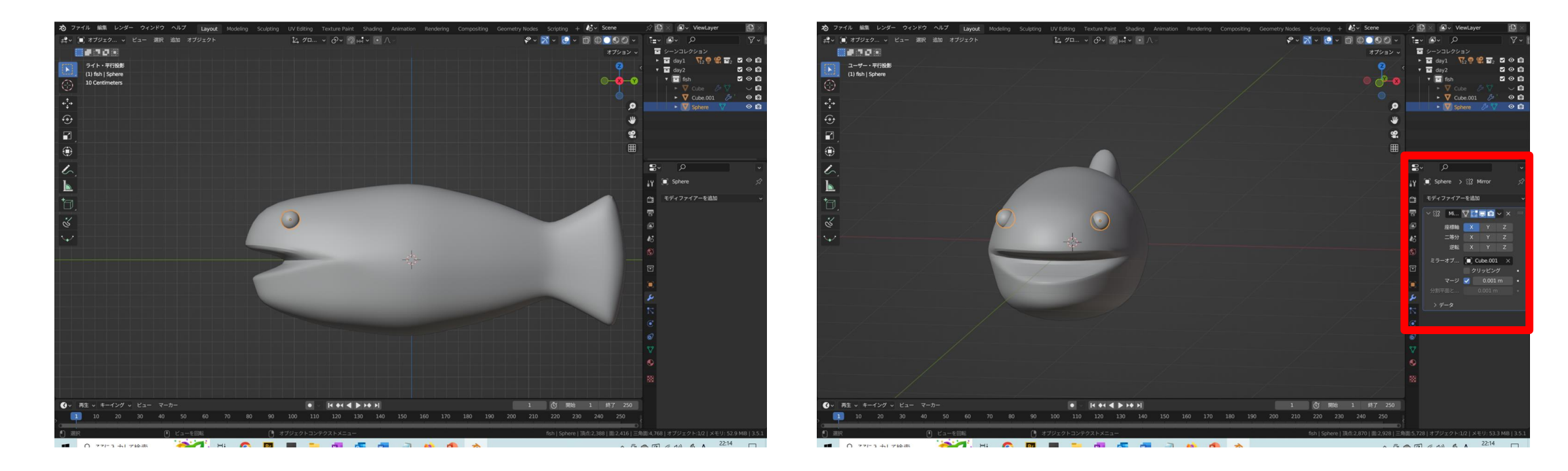

①目を作ってサイズと位置を調整する ②モディファイヤ  $\rightarrow$  ミラーオブジェクトを魚の体にする

魚を作ろう!

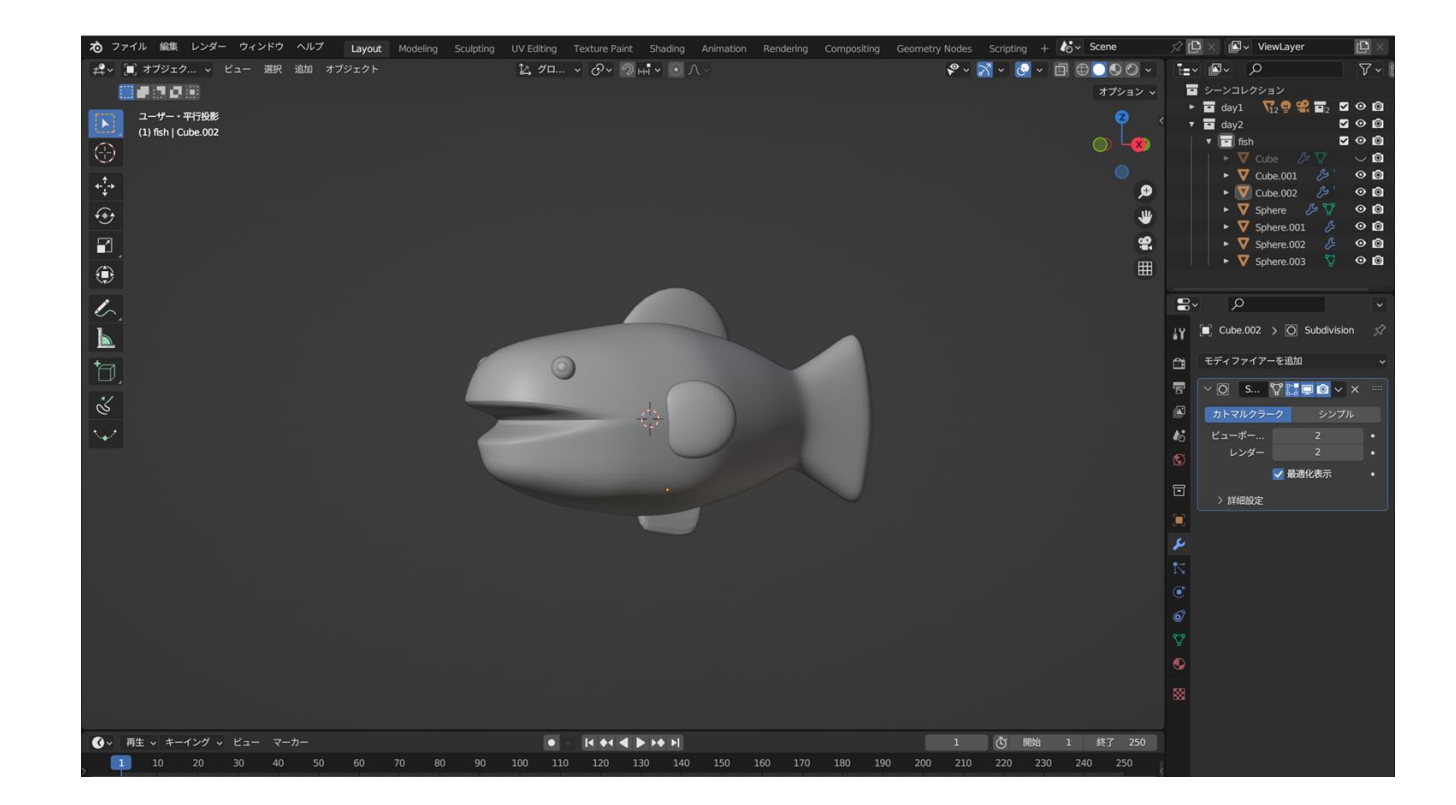

# ① ひれをつくって仕上げる ② 球体をつぶして角度をつけながら調整する

### 魚のデータを書き出そう!

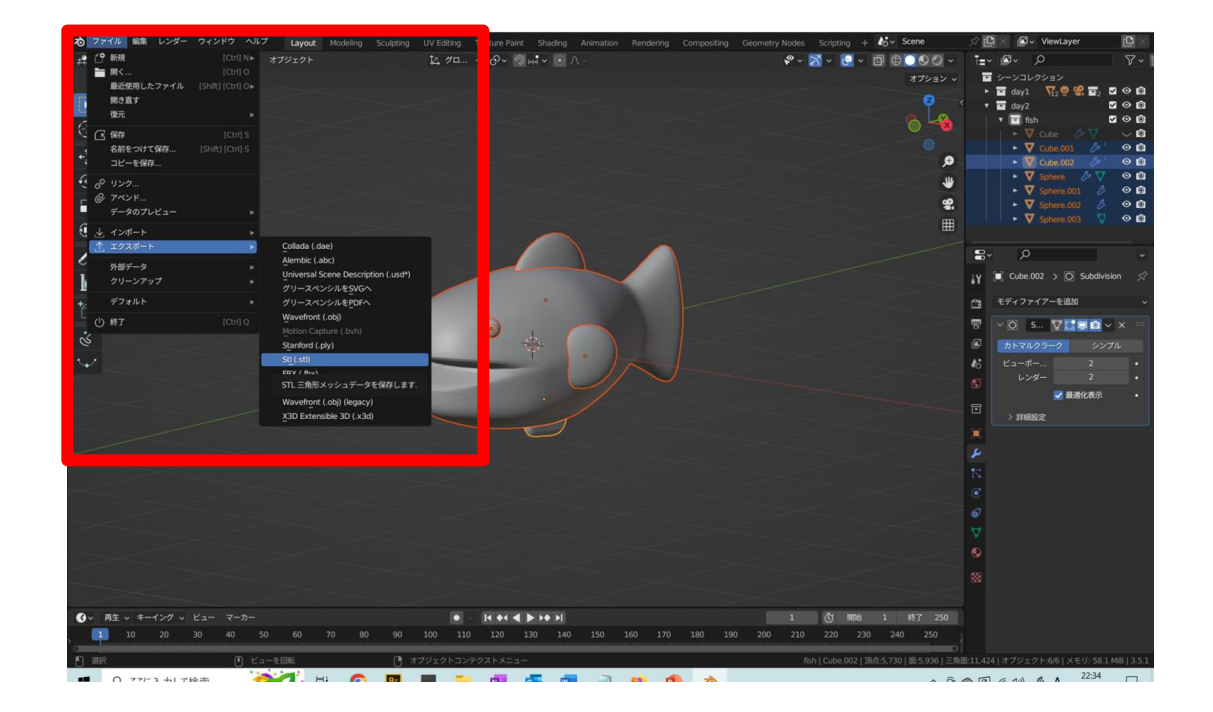

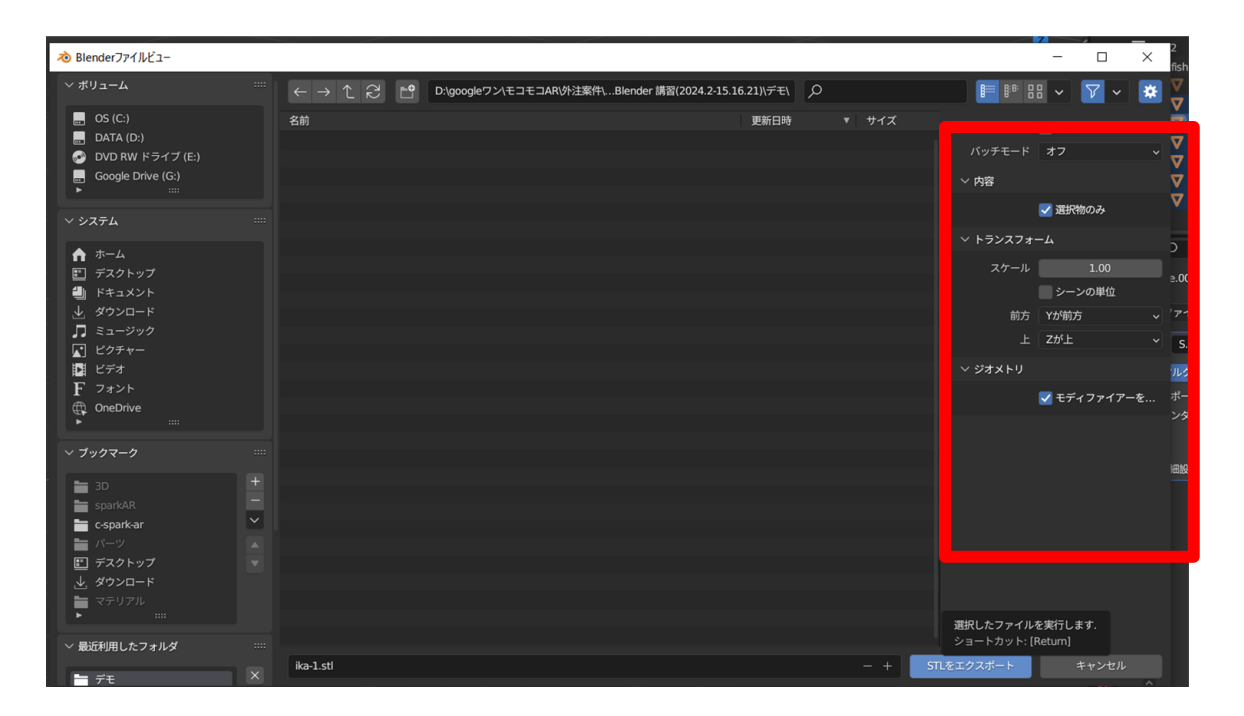

① 3Dプリンター用にデータを書き出す ② 書き出モデルをすべて選択 → ファイル → エクスポート → STL ③ 選択物のみに回を入れる → STLをエクスポート

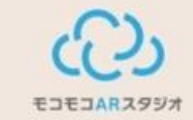

# 明日使うデータはこちら

### 「モコモコスタジオ」で検索 https://moco-moco-ar.com/

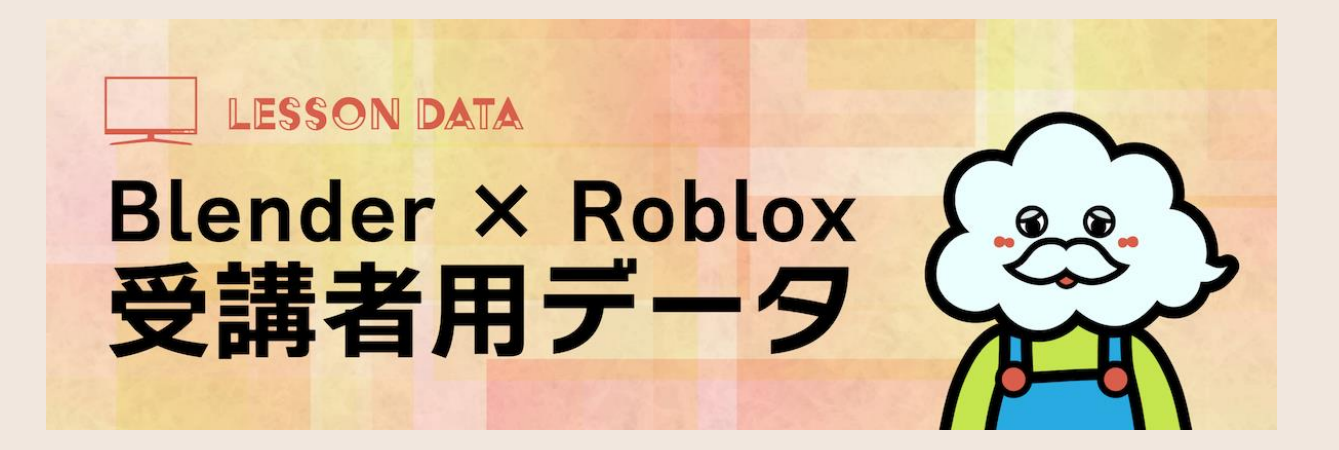

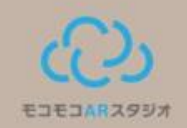

### みなさんの作品データは X (旧twitter) で発信します!

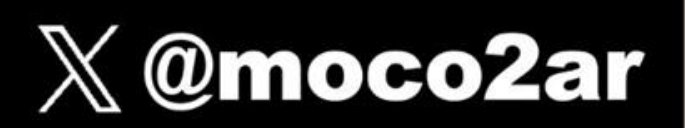

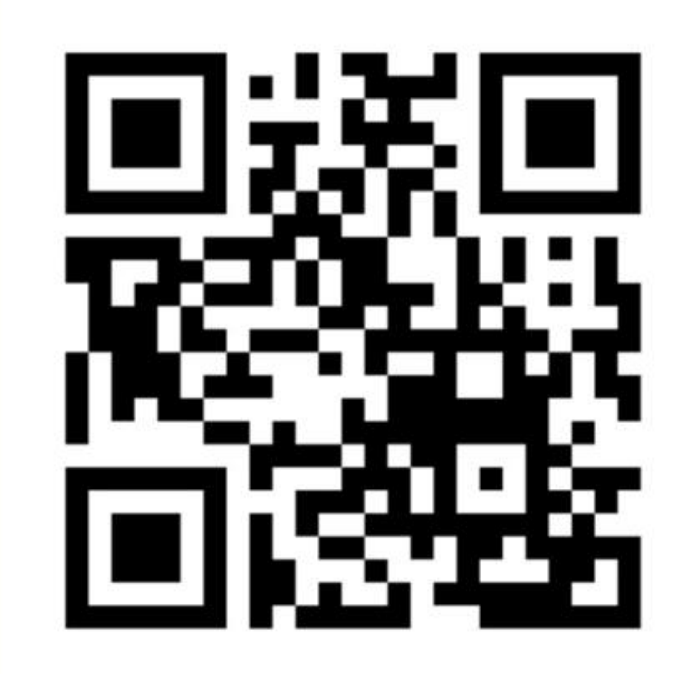